## Addendum

**Employer Portal Homepage** 

The homepage displays navigational options to perform a member search, a claim/re-authorization search, access the Enrollment Portal and/or the Billing Portal. What you as a user see may vary depending on your security permissions and/or role within your organization.

Within the client portal, you will be able to conduct a basic Members, Claims or Pre-Determination Search. Or choose to select an Advanced Search.

|                          | C DELTA DENTAL Massachusetts                                             |                                                                                                    |                                      | Johnathan Smith $$    |  |  |
|--------------------------|--------------------------------------------------------------------------|----------------------------------------------------------------------------------------------------|--------------------------------------|-----------------------|--|--|
|                          | HOME MEMBER SEARCH V AUTHS & CLA                                         |                                                                                                    | Client portal navigation menu        |                       |  |  |
|                          | Welcome back, Johnathan /                                                | ABC Company                                                                                                    | Enrollment portal access             | Billing portal access |  |  |
| Client portal search ——> | Member search<br>Member ID<br>Search by ID<br>Advanced search for member | Claim/pre-authorization search<br>Claim/pre-auth number<br>Search by ID<br>Advanced search for claim<br>Advanced search for pre-authorization | Enrollment<br>SSO link to enrollment | Billing & payments    |  |  |

Legal disclosures and links are displayed in the page footer section.

# Member Search Features Landing Page

The landing page displays access permissions for either the Client Portal, Enrollment Portal (separate training) and/or the Billing Portal.

You can conduct a basic Members, Claims or Pre-Determination Search. Or choose to select an Advanced Search.

|                                                                   | C DELTA DENTAL Massachusetts                                             |                                                                                                    |                                      | Johnathan Smith $$ |  |  |  |  |  |
|-------------------------------------------------------------------|--------------------------------------------------------------------------|----------------------------------------------------------------------------------------------------|--------------------------------------|--------------------|--|--|--|--|--|
|                                                                   | HOME   MEMBER SEARCH $\vee$   AUTHS & CLAIMS $\vee$   RESOURCES $\vee$   |                                                                                                    |                                      |                    |  |  |  |  |  |
|                                                                   | Welcome back, Johnathan / ABC Company                                    |                                                                                                    |                                      |                    |  |  |  |  |  |
| Basic member, claim<br>or pre-auth search<br>Advanced searches —— | Member search<br>Member ID<br>Search by ID<br>Advanced search for member | Claim/pre-authorization search<br>Claim/pre-auth number<br>Search by ID<br>Advanced search for claim<br>Advanced search for pre-authorization | Enrollment<br>SSO link to enrollment | Billing & payments |  |  |  |  |  |

#### Basic Member ID Search

The Members tab on the Home page view allows you to conduct a Member ID search. Once the results are displayed, you can conduct an advanced member search.

|                         |                                                      |                  |                 |                   | Johnathan Smith $$         |
|-------------------------|------------------------------------------------------|------------------|-----------------|-------------------|----------------------------|
| HOME MEMBERS V          | AUTHS & CLAIMS $ \smallsetminus $ RESOURCES $ \lor $ |                  |                 |                   |                            |
| Members / Member search |                                                      |                  |                 |                   |                            |
| Member search           | Search Criteria                                      |                  |                 |                   |                            |
| Date of service*        | Member ID Date of birth                              | Member last name |                 | Member first name | Class all Saveh            |
| 0/10/2024               | 100000001                                            | Perioeriastiname |                 | Pender hist name  |                            |
| Effective date          | Member name \$                                       | Member ID        | Date of birth 💲 | Network ≑         | Active State 💠             |
| 10/02/2023              | Clarice Smith                                        | 784358903567     | 01/01/1980      | Delta Dental      | <ul> <li>Active</li> </ul> |
|                         |                                                      |                  |                 |                   | 1                          |

Search Results

#### Advanced Member Search

From the Home page, you can select to perform an advanced member search by entering in the search criteria which will display all member results for their search criteria. From this list you can select a member to view their member details and eligibility.

|                            | À DELTA DENTAL Massachusetts          |               |                |         |                    |                   | Jo      | hnathan Smith $$ |  |  |
|----------------------------|---------------------------------------|---------------|----------------|---------|--------------------|-------------------|---------|------------------|--|--|
|                            | HOME MEMBERS V                        | AUTHS & CLAIM | RESOURCES V    |         |                    |                   |         |                  |  |  |
|                            | Members / Member search Member search |               |                |         |                    |                   |         |                  |  |  |
| Advanced Search Criteria — | Date of service*                      | Member ID     | Date of birth  | Ме      | mber last name     | Member first name |         |                  |  |  |
|                            | 01/11/2024                            | Member ID     | 01/01/1980     | Ν       | fember last name   | Member first name | Clear   | all Search       |  |  |
|                            | Effective date                        | \$ Me         | mber name 💲    | Member  | ID Date of birth 💠 | Network 🗘         | Act     | ive State 🗘      |  |  |
|                            | 10/02/2023                            | C             | arice Smith    | 7843589 | 03567 01/01/1980   | Delta Dental      | Ø       | Active           |  |  |
|                            | 01/21/2023                            | sL            | ne Cooper      | 5789304 | 93578 01/01/1980   | Delta Dental      | Ø       | Active           |  |  |
|                            | 01/15/2023                            | A             | nette Black    | 7893290 | 23589 01/01/1980   | Delta Dental      | $\odot$ | Active           |  |  |
| Search Results             | 09/01/2023                            | Kr            | istin Watson   | 5748934 | 33590 01/01/1980   | Delta Dental      | $\odot$ | Active           |  |  |
|                            | 12/23/2023                            | Di            | anne Russell   | 9843782 | 93124 01/01/1980   | Delta Dental      | $\odot$ | Active           |  |  |
|                            | 08/05/2023                            | C             | ody Fisher     | 9437894 | 33346 01/01/1980   | Delta Dental      | Ø       | Active           |  |  |
|                            | 05/13/2023                            | A             | bert Flores    | 6784934 | 53457 01/01/1980   | Delta Dental      | Ø       | Active           |  |  |
|                            | 05/03/2023                            | A             | lene McCoy     | 8947389 | 43854 01/01/1980   | Delta Dental      | Ø       | Active           |  |  |
|                            | 06/09/2023                            | Si            | wannah Nguyen  | 7894578 | 93287 01/01/1980   | Delta Dental      |         | Inactive         |  |  |
|                            | 09/20/2023                            | Di            | anne Russell   | 5678394 | 29976 01/01/1980   | Delta Dental      | 0       | Inactive         |  |  |
|                            | < 1 2 3 4                             | 5 6 12 >      | 10 / page 🗸 Go | to 1    |                    |                   |         |                  |  |  |

## Member Details Once a member is selected, the full member details will display.

-----

| A REPORT BALLAND                                                                                                    |                                                                                                    |                                                                                                    |                                                                                                    |                                                                                                    |                                                       |                                                                                                    |                                                            |                         |
|----------------------------------------------------------------------------------------------------|----------------------------------------------------------------------------------------------------|----------------------------------------------------------------------------------------------------|----------------------------------------------------------------------------------------------------|----------------------------------------------------------------------------------------------------|-------------------------------------------------------|----------------------------------------------------------------------------------------------------|------------------------------------------------------------|-------------------------|
|                                                                                                    |                                                                                                    | Jakopitar Kalin,                                                                                                    |                                                                                                    |                                                                                                    |                                                       |                                                                                                    |                                                            |                         |
| Nomin / Incolubricanit / Cario Instr.                                                                                                    |                                                                                                    | 0~~                                                                                                    |                                                                                                    |                                                                                                    |                                                       |                                                                                                    |                                                            |                         |
| Mambar information for Clarice Smith                                                                                                    |                                                                                                    |                                                                                                    |                                                                                                    |                                                                                                    |                                                       |                                                                                                    |                                                            |                         |
|                                                                                                    |                                                                                                    |                                                                                                    |                                                                                                    |                                                                                                    |                                                       |                                                                                                    |                                                            |                         |
| Mandoar Information                                                                                                    | Contraction Distances in the Contraction of Contraction of Contrac                                                                                                    | T2 Detector                                                                                                    |                                                                                                    |                                                                                                    |                                                       |                                                                                                    |                                                            |                         |
| David Same Barris Barris Barri                                                                                                    | Anne, Million Manager (1996)                                                                                                    | AND Cares<br>Mit & Jac Tra El Tatorijange est                                                                                                    |                                                                                                    |                                                                                                    |                                                       |                                                                                                    |                                                            |                         |
| the state                                                                                                    | 12.000.00                                                                                                    | 1210200                                                                                                    | Mombor Dotails                                                                                                    | -> Mombor In                                                                                                    | fo / Fami                                             | ly / Dontal Bla                                                                                                    | n                                                          |                         |
| Employee & Seculy induction                                                                                                    |                                                                                                    |                                                                                                    |                                                                                                    |                                                                                                    | no / Fami                                             | iy / Dental Pla                                                                                                    | n                                                          |                         |
| performe manufactors                                                                                                    |                                                                                                    |                                                                                                    |                                                                                                    |                                                                                                    |                                                       |                                                                                                    |                                                            |                         |
| No. 1 Internet                                                                                                    |                                                                                                    | No. of Street, Street, | CO DESEA DENTAL Massachusetts                                                                                                    |                                                                                                    |                                                       |                                                                                                    |                                                            | Johnatha                |
| Inclusion and the local division of the local division of the loca                                                                                                    | test and a                                                                                                    |                                                                                                    |                                                                                                    |                                                                                                    |                                                       |                                                                                                    |                                                            |                         |
| Bertras a Aspendiet parametering for " Addition of the Concept                                                                                                    | and the state of the state of the state of the state of the state of the state of the state of the state of the                                                                                                    | nd an lateral                                                                                                    | HOME MEMBERS V AUTH                                                                                                    | HS & CLAIMS V RESOURCES                                                                                                    | /                                                     |                                                                                                    |                                                            |                         |
| beneficit owner article storage as framework to be address                                                                                                    | any phase and and an and an                                                                                                    |                                                                                                    |                                                                                                    |                                                                                                    |                                                       |                                                                                                    |                                                            |                         |
| Dentel also information                                                                                                    |                                                                                                    |                                                                                                    | Membars / New aligibility search                                                                                                    | / Clarice Smith                                                                                                    |                                                       |                                                                                                    |                                                            | e                       |
|                                                                                                    |                                                                                                    |                                                                                                    | Contracts / Here arguinty search                                                                                                    |                                                                                                    |                                                       |                                                                                                    |                                                            |                         |
| Partie 2. CROST                                                                                                    | Party Lots Malagebole<br>Soliton Lots Party ()                                                                                                    |                                                                                                    | Member informatio                                                                                                    | on for Clarice Smith                                                                                                    |                                                       |                                                                                                    |                                                            |                         |
| Person R. March 1998                                                                                                    | Printer Bases 0                                                                                                    |                                                                                                    | member informatio                                                                                                    | in tor clarice Sinitin                                                                                                    |                                                       |                                                                                                    |                                                            |                         |
|                                                                                                    |                                                                                                    |                                                                                                    |                                                                                                    |                                                                                                    |                                                       |                                                                                                    |                                                            |                         |
| Deduction & maximum                                                                                                    |                                                                                                    |                                                                                                    |                                                                                                    |                                                                                                    |                                                       |                                                                                                    |                                                            |                         |
| Annual distantibile 🗇                                                                                                    | Foreity deductible (2)                                                                                                    |                                                                                                    | Manufacture of                                                                                                    |                                                                                                    |                                                       |                                                                                                    |                                                            |                         |
| Differential Differen                                                                                                    | NUMBER OF THE OWNER OF THE OWNER OWNER OF THE OWNER OWNER OF THE OWNER OWNER OWNER OWNER OWNER OWNER OWNER OWNER OWNER OWNER OWNER OWNER OWNER OWNER OWNER OWNER OWNER OWNER OWNER OWNER OWNER OWNER OWNER OWNER OWNER OWNER                                                                                                    | Chillenson and and and and and                                                                                                    | Member information                                                                                                    |                                                                                                    |                                                       |                                                                                                    |                                                            |                         |
| Annual Hashmann ()                                                                                                    | Family maximum (1)                                                                                                    |                                                                                                    | Name: Clarice Smit                                                                                                    | ith                                                                                                    | Phone number:                                         | 123-456-7890                                                                                                    | Primary care dentist (PCD                                  | Delana Gunn             |
| STERIO COLORIS                                                                                                    | Philipping Halling and the                                                                                                    | RANK wards                                                                                                    | Date of birth: 01/01/1980                                                                                                    |                                                                                                    | Address                                               | 88 E 236TH STBRONX NY                                                                                                    | Officer                                                    | ABC Clinic              |
| Out-of-peaket maximum ()                                                                                                    | Official data in a second of                                                                                                    |                                                                                                    | Ace: 41 years 3                                                                                                    | months, 21 days                                                                                                    | Email                                                 | claricesmith@omail.com                                                                                                    | Location                                                   | 88 E 236TH STERONX NY   |
| No. of Lot 10, 17                                                                                                    | MARRIED CO.                                                                                                    | Automatica and                                                                                                    | Member ID: 511003567                                                                                                    | institut, Et obje                                                                                                    | CTINE.                                                | can recommend gran teom                                                                                                    | PCD effective date:                                        | 03/03/2022              |
| THU Ibeline mailman ()                                                                                                    |                                                                                                    |                                                                                                    |                                                                                                    |                                                                                                    |                                                       |                                                                                                    |                                                            |                         |
| and a                                                                                                    |                                                                                                    |                                                                                                    |                                                                                                    |                                                                                                    |                                                       |                                                                                                    |                                                            |                         |
|                                                                                                    |                                                                                                    |                                                                                                    |                                                                                                    |                                                                                                    |                                                       |                                                                                                    |                                                            |                         |
| Member history                                                                                                    |                                                                                                    |                                                                                                    | Employee & family inform                                                                                                    | nation                                                                                                    |                                                       |                                                                                                    |                                                            |                         |
| Tenter Bergernergrunden Prachesten (                                                                                                    | Date: Matthe                                                                                                    | the second second second second second                                                                                                    |                                                                                                    |                                                                                                    |                                                       |                                                                                                    |                                                            |                         |
|                                                                                                    | hereparterina tea                                                                                                    | Resolution 1                                                                                                    | Level of coverage: Member + Par                                                                                                    | imay                                                                                                    |                                                       |                                                                                                    |                                                            |                         |
| 810303 Jun                                                                                                    | Construction day to an address for any                                                                                                    | 1914                                                                                                    |                                                                                                    |                                                                                                    |                                                       |                                                                                                    |                                                            |                         |
| active and                                                                                                    | Network Carlos day proprietated 1.1.1                                                                                                    | 10.0                                                                                                    | Name ÷                                                                                                    | Date of birth                                                                                                    | Relationship                                          | Coverage start date                                                                                                    | Termination date                                           | Status as of 06/25/2024 |
| 11212 212                                                                                                    | Spherological and Arts                                                                                                    | 10.0                                                                                                    | 100 C 100 C | 05 (03)(000)                                                                                                    |                                                       | 0100 0000                                                                                                    |                                                            | Text Sector 1           |
| 100.000 B10                                                                                                    | Rest forbacto and the second                                                                                                    | 1944                                                                                                    | John Smith                                                                                                    | 05/07/1986                                                                                                    | Spouse                                                | 01/10/2022                                                                                                    |                                                            | Active                  |
| antine with                                                                                                    | Parate Particular and the second the second the second second sec                                                                                                    | 100.0                                                                                                    | in an or state of the second second se                                                                                                    |                                                                                                    |                                                       |                                                                                                    |                                                            |                         |
| and and                                                                                                    | Children de Antonio de Marchanet (Child                                                                                                    | 1944                                                                                                    | Clarice Smith                                                                                                    | 08/12/1998                                                                                                    | Primary                                               | 09/29/2023                                                                                                    |                                                            | Active                  |
|                                                                                                    |                                                                                                    | 100.0                                                                                                    |                                                                                                    |                                                                                                    |                                                       |                                                                                                    |                                                            |                         |
| anana ana                                                                                                    | house the second second                                                                                                    |                                                                                                    | Don't see a dependent you are lo                                                                                                    | oking for? Additional members country                                                                                        | ad a sector that a few cold sho                       | A contract of the second second second                                                                                                    | of for them then ob a clearlophouse or o                   | a pager                 |
| erona ana                                                                                                    | Restaution of a                                                                                                    | 14                                                                                                    |                                                                                                    | oking for the automatine moets cover                                                                                         | to under the plan will she                            | where after a claim has been submitt                                                                                                    | cu for merri chroogn a cleaninghouse of o                  | n paper.                |
| eren and                                                                                                    | NoticeRepared 100                                                                                                    | 1944<br>1944                                                                                                    | 2                                                                                                    | North Stational memoers cover                                                                                                | to under the plan will sho                            | w here after a claim has been submitt                                                                                                    | er for them chrough a cleaning house or o                  | n poper.                |
| 10000 200<br>10000 200<br>10000 200<br>10000 200<br>10000 200<br>1000 200<br>1000<br>10                                                                                                    | Non-Arrithmental non-<br>Promoting-server non-<br>Promoting-server non-                                               | 944<br>944                                                                                                    | Dependent coverage age limitation                                                                                                    | n may vary. Please refer to the benefit :                                                                                    | ummary below for speci                                | fic age limitations.                                                                                                    | o nor men circogn a cleaninghouse or o                     | n pagaro.               |
|                                                                                                    | Noticetterand over<br>Produktiverse v//<br>Produktiverse to:                                                                                                    | jan.<br>Das                                                                                                    | Dependent coverage age limitation                                                                                                    | n may vary. Please refer to the benefit s                                                                                    | so under the pair will sho<br>summary below for speci | where after a claim has been submit                                                                                                    | o no men orogn a creaning nade or o                        | n propert.              |
| encess and<br>press and<br>encess to involve product<br>from the sectory for involved provider.<br>Nearly,                                                                                                    | Notitethioana door                                                                                                    | iana<br>Man                                                                                                    | Dependent coverage age limitation                                                                                                    | n may vary. Please refer to the benefit s                                                                                    | ummary below for speci                                | w here after a claim has been submitt<br>fic age limitations.                                                                                  | cu tor smern on oogin a creaninghouse or o                 | n property              |
|                                                                                                    | Assastingunda olda<br>Mesastingunga olda<br>Assastingunga olda<br>Assastingunga | ika<br>Ha                                                                                                    | Dependent coverage age limitation                                                                                                    | n may vary. Please refer to the benefit :                                                                                    | iummary below for speci                               | w here arter a claim has been submitt<br>fic age limitations.                                                                                  | o tor timen birtoign a cleaning house or o                 | n poper-                |
| antenia ante ante ante ante ante ante ante ant                                                                                                    | No.0007/process         -0.0           No.0007/process         -0.0           No.0007/process         -0.0           No.0007/process         -0.0           No.0007/process         -0.0           No.0007/process         -0.0           No.0007/process         -0.0                                                                                                    | ана<br>19.                                                                                                    | Dependent coverage age limitation Dental plan information                                                                                                    | n may vary. Please refer to the benefit s                                                                                    | a under the pain will sho                             | w here after a claim has been submitt<br>fic age limitations.                                                                                  | o tor then torough a clean rightware or o                  | i Poheer                |
| annan and an an an an an an an an an an an an an                                                                                                    | Noncentrypend Adv.<br>Noncentrypend Adv.<br>Noncentrypend Adv.<br>Noncentrypendiate.<br>Non oversetting statistics Non- adv.                                                                                                    | ina<br>Dia<br>data diagona<br>radiata tao                                                                                                    | Dependent coverage age limitation                                                                                                    | n may vary. Please refer to the benefit s                                                                                    | io under the pain will sho                            | w here after a claim has been submitt<br>fic age limitations                                                                                   | ca non smerri con cogin a crean inginosse co c             | i Pohor.                |
| antitititi         antitititi           antititititi         antititititititititititititititititititi                                                                                                    | Application         Application                                                                                                    | 64.<br>64.<br>19.<br>19.<br>19.<br>19.<br>19.<br>19.<br>19.<br>19.<br>19.<br>19                                                                                                    | Dependent coverage age limitation Dental plan information Network Detta De                                                                                                    | n may vary. Please refer to the benefit r                                                                                    | is uncer the pain will sho                            | where after a claim has been submitt<br>fic age limitations.                                                                                   | Family                                                     | n junjaro -             |
| Anno and a second and a second                                                                                                    | National State         Column 1           National State         Column 1           National State                                                                                                    | ника<br>нализа<br>жанана<br>жанана<br>жанана<br>жанана<br>жанана<br>жанана<br>жанана<br>жанана<br>жанана<br>жанана<br>жанана<br>жанана<br>жанана<br>жанана<br>жанана<br>жанана<br>жананананананананананананананананананан                                                                                                    | Dependent coverage age limitatio                                                                                                    | n may vary. Please refer to the benefit :<br>n                                                                               | so under the pair will she                            | w here after a claim has been submitt<br>fic age limitations.<br>Level of coverage:<br>Mission tooth-                                          | Family<br>Not applicable                                   | n junjuro -             |
|                                                                                                    | Notacity         Control           Notacity         CO           Notacity         CO           Notacity         CO           Notacity         CO           Notacity         CO           Notacity         CO           Notacity         CO           Notacity         CO           Notacity         Notacity           Notacity         CO           Notacity         CO           <                                                                                                    | ми.<br>Изана<br>Казана<br>Казана<br>Казана<br>Казана<br>Казана<br>Казана<br>Казана<br>Казана                                                                                                    | Dependent coverage age limitation Dental plan information Network Detta De                                                                                                    | n may vary. Please refer to the benefit i<br>n may vary. Please refer to the benefit i<br>n<br>ental<br>567                  | so under the pair will sho                            | w nere after a claim has been submitt<br>fic age limitations.<br>Level of coverage:<br>Missing tooth:<br>Enrollment at here                    | Family<br>Not applicable<br>Transfer                       | а радот.                |
| Antibute Control of the sector of the sector of the                                                                                                    | Mathematical         Annu (Mathematical)         Annu (Mathematical)                                                                                                    | en.<br>Bailen<br>entre Staten<br>entre Staten<br>entre Staten<br>entre Staten                                                                                                    | Dependent coverage age limitation<br>Dental plan information<br>Network Deta D<br>Minmber D 124935<br>Pin number: 154-465<br>Pin number: 04220                                                                                                    | n<br>ental<br>567<br>548<br>547<br>548                                                                                       | o under the pair will she                             | w nere after a claim his been submitt<br>fic age limitations.<br>Level of coverage:<br>Missing tooth:<br>Enrollment status:                    | Family<br>Not applicable<br>Timely ()<br>not collaboration | а радот.                |
| NUMB         NUMB         NUMB <th< td=""><td>Material         Material         Material</td><td>AN.<br/>Was<br/>read<br/>read<br/>read<br/>read<br/>read<br/>read<br/>read<br/>read</td><td>Dependent coverage age limitatio<br/>Dental plan information<br/>Network: Delta De<br/>Monber D. 124453<br/>Plan number: 196-400<br/>Plan year: 01/12/20</td><td>n may vary. Rease refer to the benefit :<br/>n<br/>ental<br/>567<br/>548<br/>548<br/>562<br/>549<br/>562<br/>562<br/>562<br/>562<br/>563</td><td>sa under the pair will sho</td><td>w nere after a claim has been submitt<br/>fic age limitations.<br/>Level of coverage:<br/>Missing tooth:<br/>Emroliment status:<br/>Effective date:</td><td>Family<br/>Not applicable<br/>Timely ()<br/>05/31/2012 ()</td><td>r paper.</td></th<> | Material         Material                                                                                                    | AN.<br>Was<br>read<br>read<br>read<br>read<br>read<br>read<br>read<br>read                                                                                                    | Dependent coverage age limitatio<br>Dental plan information<br>Network: Delta De<br>Monber D. 124453<br>Plan number: 196-400<br>Plan year: 01/12/20                                                                                                    | n may vary. Rease refer to the benefit :<br>n<br>ental<br>567<br>548<br>548<br>562<br>549<br>562<br>562<br>562<br>562<br>563 | sa under the pair will sho                            | w nere after a claim has been submitt<br>fic age limitations.<br>Level of coverage:<br>Missing tooth:<br>Emroliment status:<br>Effective date: | Family<br>Not applicable<br>Timely ()<br>05/31/2012 ()     | r paper.                |
| Antonia of a constraint of a constraint of a c                                                                                                    | A      A     A                                                                                                    | ил.<br>иза<br>наради<br>аради<br>аради<br>аради<br>аради                                                                                                    | Dependent coverage age limitatio<br>Dental plan information<br>Network: Delta D<br>Member D: 124435<br>Plan runder: 354-66<br>Plan year: 01/32/0                                                                                                    | n may vary. Please refer to the benefit i<br>n<br>ental<br>567<br>4-481<br>502 - 12/11/2022                                  | sa under the pair will sho                            | w nore after a claim has been submitt<br>fic age limitations.<br>Level of coverage:<br>Massing tooth:<br>Enrollment status:<br>Effective date: | Family<br>Not applicable<br>Timely ()<br>06/31/2012 (2)    |                         |
| NOME         NOME           NOME         NOME                                                                                                    | Material         Material                                                                                                    |                                                                                                    | Dependent coverage age limitatio<br>Dental plan information<br>Network Deita D<br>Member D. 123433<br>Plan rumber: 364-866<br>Plan year: 01/220                                                                                                    | n may vary. Rease refer to the benefit :<br>n<br>ental<br>567<br>568<br>502 - 10/11/2022                                     | na under of pain wit the                              | w rere atter a claim has been submitt<br>fic age limitations.<br>Level of coverage:<br>Missing tooth:<br>Enrolment studie:<br>Effective date:  | Family<br>Not applicable<br>Transf ()<br>05/31/2012 ()     |                         |

The Deductibles & maximums section will list accumulators such as Annual deductible, Family deductible and more.

| the store through the second                                                                                                    |                                                                                                    |                                              |                                                                                                    |                                                   |                                                                                                    |                                         |
|----------------------------------------------------------------------------------------------------|----------------------------------------------------------------------------------------------------|----------------------------------------------|----------------------------------------------------------------------------------------------------|---------------------------------------------------|----------------------------------------------------------------------------------------------------|-----------------------------------------|
| terminers) the internet, each 1 that a factor                                                                                                    |                                                                                                    | 10 10 1                                      |                                                                                                    |                                                   |                                                                                                    |                                         |
| Number Efformation for Carlos Smith                                                                                                    |                                                                                                    |                                              |                                                                                                    |                                                   |                                                                                                    |                                         |
|                                                                                                    |                                                                                                    |                                              |                                                                                                    |                                                   |                                                                                                    |                                         |
| ton Materials Materials                                                                                                    | warms how how here                                                                                                    |                                              |                                                                                                    |                                                   |                                                                                                    |                                         |
| Ter Brann, Saraha, Talayo, S. J.                                                                                                    | Anton Milandras Contra                                                                                                    | Michight Charles                             |                                                                                                    |                                                   |                                                                                                    |                                         |
|                                                                                                    |                                                                                                    | 0.000                                        |                                                                                                    |                                                   |                                                                                                    |                                         |
| Employee & Nexulo, Information                                                                                                    |                                                                                                    |                                              | A                                                                                                    | 1 A A                                             |                                                                                                    |                                         |
| performance. Reflections                                                                                                    |                                                                                                    |                                              | Member Details -> Accur                                                                                        | mulators                                          |                                                                                                    |                                         |
| New 1 Banarban Vanisation                                                                                                    | insurante biostoles                                                                                                    | beautiching.                                 |                                                                                                    |                                                   |                                                                                                    |                                         |
| A-1-A (0.1-A)                                                                                                    | 145 SO                                                                                                    |                                              |                                                                                                    |                                                   |                                                                                                    |                                         |
| hand the second second s                                                                                                    |                                                                                                    |                                              |                                                                                                    |                                                   |                                                                                                    |                                         |
| Not the instance of the second second s                                                                                                    | and provide a                                                                                                    |                                              | Deductibles & maximums                                                                                         |                                                   |                                                                                                    |                                         |
|                                                                                                    |                                                                                                    |                                              |                                                                                                    |                                                   |                                                                                                    |                                         |
| Devid play below at the                                                                                                    |                                                                                                    |                                              |                                                                                                    |                                                   |                                                                                                    |                                         |
| No. 1. Sender                                                                                                    | Testification Tank                                                                                                    |                                              | Annual deductible ①                                                                                            |                                                   | Family deductible ⑦                                                                                              |                                         |
| Toronton Television<br>Toronto Television<br>Toronto Television                                                                                                    | montrations was 0.                                                                                                    |                                              |                                                                                                    |                                                   |                                                                                                    |                                         |
|                                                                                                    |                                                                                                    |                                              | 1                                                                                                    |                                                   | and the second second second second second second second second second second second second second second second |                                         |
|                                                                                                    |                                                                                                    |                                              | \$25.00 ort of \$50.00                                                                                         | \$25.00 before individual deductible is met       | \$125.00 out of \$150.00                                                                                         | \$25.00 before family deductible is met |
| Dada Shine E maximuma                                                                                                    |                                                                                                    |                                              |                                                                                                    | Contraction of the second data deduct the is then |                                                                                                    | example output a name deductione is met |
| Annual Reduction ()                                                                                                    | Tarily Bolicities ()                                                                                                    |                                              |                                                                                                    |                                                   |                                                                                                    |                                         |
| Marken 1997 Marken Artes Carlo                                                                                                    | 10.1.N. 10.0.0                                                                                                    | States and States and                        | Annual maximum                                                                                                 |                                                   | Eamily maximum                                                                                                   |                                         |
| American C                                                                                                    | Party meanure (1                                                                                                    |                                              | Annual maximum                                                                                                 |                                                   | Family maximum ()                                                                                                |                                         |
| FIRST CO.S. CO.S.                                                                                                    | And Annual Colors                                                                                                    | 430.10                                       |                                                                                                    |                                                   |                                                                                                    |                                         |
| that of parlate mathem 11                                                                                                    | Definitionly Disting Inscittune 12                                                                                                    |                                              |                                                                                                    |                                                   |                                                                                                    |                                         |
| 1000 - 1100 - 1100                                                                                                    | water a factor                                                                                                    | A200 ( 1 - 1 - 1 - 1 - 1 - 1 - 1 - 1 - 1 - 1 | \$750.00 out of \$1,500.00                                                                                     | \$750.00 remaining                                | \$1,000.00 out of \$2,000.00                                                                                     | \$1,000.00 remaining                    |
| The Barrier Instance ()                                                                                                    |                                                                                                    |                                              |                                                                                                    |                                                   |                                                                                                    |                                         |
| 10.04                                                                                                    |                                                                                                    |                                              |                                                                                                    |                                                   |                                                                                                    |                                         |
|                                                                                                    |                                                                                                    |                                              | Out-of-pocket maximum (2)                                                                                      |                                                   | Orthodontia lifetime maximum (2)                                                                                 |                                         |
|                                                                                                    |                                                                                                    |                                              |                                                                                                    |                                                   |                                                                                                    |                                         |
| An operation of the Party                                                                                                    |                                                                                                    |                                              |                                                                                                    |                                                   |                                                                                                    |                                         |
|                                                                                                    | -                                                                                                    | basedon to 1                                 | \$125.00 out of \$150.00                                                                                       | \$25.00 remaining                                 | \$500.00 out of \$1,500.00                                                                                       | \$1,000.00 remaining                    |
| 6.000 VIII                                                                                                    | Service Andrew Service and                                                                                                    | 1044                                         |                                                                                                    |                                                   |                                                                                                    |                                         |
| 20000 100                                                                                                    | Redshift Reality and Change 1 (11)                                                                                                    | -                                            |                                                                                                    |                                                   |                                                                                                    |                                         |
| 10.00 Mile                                                                                                    | head a back and a second second second                                                                                                    | (Print)                                      | TMJ lifetime maximum (?)                                                                                       |                                                   |                                                                                                    |                                         |
| seed on                                                                                                    | Tarian Area British Band                                                                                                    | 474                                          |                                                                                                    |                                                   |                                                                                                    |                                         |
| Annual Max                                                                                                    | Notestandi wincen                                                                                                    | this                                         | Real and the second second second second second second second second second second second second second second |                                                   |                                                                                                    |                                         |
| arment ones                                                                                                    | and and an and an and an an an an an an an an an an an an an                                                                                                    |                                              | Unlimited                                                                                                    |                                                   |                                                                                                    |                                         |
| NO. UN                                                                                                    | The second second second second second second second second second second second second second second second se                                                                                                    | -                                            |                                                                                                    |                                                   |                                                                                                    |                                         |
|                                                                                                    | the second second secon |                                              |                                                                                                    |                                                   |                                                                                                    |                                         |
| 1000 MIL                                                                                                    | Autoritation of the                                                                                                    |                                              |                                                                                                    |                                                   |                                                                                                    |                                         |
|                                                                                                    |                                                                                                    |                                              | -                                                                                                    |                                                   |                                                                                                    |                                         |
|                                                                                                    |                                                                                                    |                                              |                                                                                                    |                                                   |                                                                                                    |                                         |
|                                                                                                    |                                                                                                    |                                              |                                                                                                    |                                                   |                                                                                                    |                                         |
| President and the last of the section of a provide of                                                                                                    |                                                                                                    |                                              |                                                                                                    |                                                   |                                                                                                    |                                         |
| C. Barris Characteria and California                                                                                                    |                                                                                                    |                                              |                                                                                                    |                                                   |                                                                                                    |                                         |
| **********                                                                                                    | to reply takets for                                                                                                    | and beighter                                 |                                                                                                    |                                                   |                                                                                                    |                                         |
| - NAVARD - MAR TOALAND                                                                                                    | an children the or                                                                                                    | open the                                     |                                                                                                    |                                                   |                                                                                                    |                                         |
| 1. UNU UNIT DECEMBER 1                                                                                                    | the consideration of the                                                                                                    | ratific that                                 |                                                                                                    |                                                   |                                                                                                    |                                         |
| " partic line (accepter or), "                                                                                                    | with column-baselines, 81 in                                                                                                    | Capital Inc.                                 |                                                                                                    |                                                   |                                                                                                    |                                         |
| Reference Providence                                                                                                    |                                                                                                    |                                              |                                                                                                    |                                                   |                                                                                                    |                                         |
| Realizer And State Contraction of the State Contraction of the State Co | to no water and have of our by \$10,000                                                                                                    |                                              |                                                                                                    |                                                   |                                                                                                    |                                         |
| Table State                                                                                                    |                                                                                                    |                                              |                                                                                                    |                                                   |                                                                                                    |                                         |
| Marian Managerian<br>Recorded action (1988)                                                                                                    |                                                                                                    |                                              |                                                                                                    |                                                   |                                                                                                    |                                         |
| - beauting the backsterror                                                                                                    | have accounting in in                                                                                                    |                                              |                                                                                                    |                                                   |                                                                                                    |                                         |
| - Noriges Mile Stationed 1                                                                                                    | an origination to to                                                                                                    |                                              |                                                                                                    |                                                   |                                                                                                    |                                         |
|                                                                                                    |                                                                                                    |                                              |                                                                                                    |                                                   |                                                                                                    |                                         |
|                                                                                                    |                                                                                                    |                                              |                                                                                                    |                                                   |                                                                                                    |                                         |

Click on Procedures, in the Member History section, to view a list of all procedures.

| And to a                                                                                                    | ndadirik - |                            |                                   |                                                  |                           |                     |
|----------------------------------------------------------------------------------------------------|------------|----------------------------|-----------------------------------|--------------------------------------------------|---------------------------|---------------------|
| Contract of the second of the second of the  | 10.000     |                            |                                   |                                                  |                           |                     |
| lambus behavaation for Carlins Isnith                                                                                                    |            |                            |                                   |                                                  |                           |                     |
| Index Information         Transition         Transit         Transition         Tra                                                                                                    | -          |                            |                                   |                                                  |                           |                     |
| State         State         State <th< td=""><td> Me</td><td>ember Details → M</td><td>ember History <math>\rightarrow</math> P</td><td>rocedures</td><td></td><td></td></th<>                                                                                                    | Me         | ember Details → M          | ember History $\rightarrow$ P     | rocedures                                        |                           |                     |
| a de l'Anelle                                                                                                    |            |                            |                                   |                                                  |                           |                     |
| num benden turklaume bed<br>entrit turklaume bed<br>turklaume bederen beseten<br>turklaume bederen beseten b<br>turklaume beseten b                                                                                                    |            | Pre-authorizations / pre-o | determinations Claims Eligibility |                                                  | Q Search by estimate numb | er/procedure name   |
| é,côles li resinare                                                                                                    |            | ٥                          | ¢                                 |                                                  | Tooth/quad/arch/surface   | Place of service \$ |
| na Roberton () National Anna Anna Anna Anna Anna Anna Anna A                                                                                                    | 01         | 1/03/2023                  | D0146                             | Limited oral evaluation-problem<br>focused       | -/-/-/-                   | Office              |
| Althouse Contractions (Contractions) (Contractions) | 01         | 1/03/2023                  | D0109                             | Periodic Oral Evaluation-problem<br>focused      | -/-/-/-                   | Office              |
| Non cama (                                                                                                    | 01         | 1/03/2023                  | D0356                             | Periodic Oral Evaluation-problem<br>focused      | -/-/-/-                   | Office              |
| a blay<br>A second day 1949                                                                                                    | 01         | 1/03/2023                  | D01876                            | Limited oral evaluation-problem<br>focused       | -/-/-/-                   | Office              |
| 1 1 Katalana and Antonio 1 Katalana and Antonio 1 Katalana antonio 1 Katalana antonio 1 Katalana antonio 1 Katalana antonio 1 Katalana antonio 1 Katalana antonio 1 Katalana antonio 1 Katalana antonio 1 Katalana antonio 1 Katalana antonio 1 Katalana antonio 1 Katalana antonio | 01         | 1/03/2023                  | D0123                             | Periodic Oral Evaluation-<br>established patient | -/-/-/-                   | Office              |
| ten of the second second secon | 01         | 1/03/2023                  | D0136                             | Periodic Oral Evaluation-<br>established patient | 10/UL/UA/DL               | Office              |
| USB         USB         Distribution State         V/V         Mill           USB         USB         Rest-schedures         UV         10           USB         USB         Post-schedures         UV         10                                                                                                    | 01         | 1/03/2023                  | D0746                             | Limited oral evaluation-problem<br>focused       | -/-/-/-                   | Office              |
| enn bele besidenen av en                                                                                                    | 01         | 1/03/2023                  | D01276                            | Periodontal Maintenance                          | -/-/-/-                   | Office              |
| div unmany he is necessari provident<br>non<br>Nany h- anno an' di bana                                                                                                    | 01         | 1/03/2023                  | D0363                             | Periodontal Maintenance                          | -/-/-/-                   | Office              |
| alakina 1. Mali, Mariagan Ago, Mayang, Kabusan, Mantaia Mari<br>Salakina 1. Mali Kabusania K.K. Litinasakinahiya Mali anggada ini<br>May Mati kanasakanjina Mali setenakanindese Mali Manghada se                                                                                                    | - 01       | 1/03/2023                  | D01276                            | Periodontal Maintenance                          | -/-/-/-                   | Office              |
| Data         Data         Data <thdata< th="">         Data         Data         <thd< td=""><td></td><td>1 2 3 4 5 6 1</td><td>12 &gt; 10 / page V Go to</td><td>1</td><td></td><td></td></thd<></thdata<>                                                                                                    |            | 1 2 3 4 5 6 1              | 12 > 10 / page V Go to            | 1                                                |                           |                     |
| Tolevalup DN Savanderby, Kason sciencescolog, Dr Hoande Ho<br>Brouge MD Savanasis B.A. second-solary, MA Soughab Ho<br>British S.J. S. S. Samo S. M                                                                                                    |            |                            |                                   |                                                  |                           |                     |

#### Click on the Pre-determinations to view all.

| Contrast Taxial                                                                                                    |                                                                                                    | intable :                            |
|----------------------------------------------------------------------------------------------------|----------------------------------------------------------------------------------------------------|--------------------------------------|
| handen beformalien for Carlos Teeth                                                                                                    |                                                                                                    | 0.000                                |
| No.the Internation           No                                                                                                    | W VLAS BE POLYADON<br>BETARE POLYADON<br>BETARE DESERT<br>BETARE DESERT<br>School School Sc                                                                                                    | T BALLES<br>BELEVISION<br>BELEVISION |
| Bright and Brandy Standards                                                                                                    |                                                                                                    |                                      |
| New 1 Manufaction Manufacture<br>Annual (2011-201) Survey                                                                                                    | n innersite briefster                                                                                                    | Manual Mediano                       |
| (19.50), <b>Brights Free</b>                                                                                                    | ana de la constante de la constante de la constant                                                                                                    |                                      |
|                                                                                                    |                                                                                                    |                                      |
| No.10. Secolar<br>Secolar Secolar<br>Secolar Secolar                                                                                                    | Textilization Savis<br>Textilization<br>Textilization Savis (1)                                                                                                    |                                      |
| non Bulan Units                                                                                                    | NUMBER OF STREET                                                                                                    |                                      |
| Annual Balantina (1)<br>Balana patria                                                                                                    | Testis to outfite ()                                                                                                    |                                      |
| Mand and and a second second s | Hally segment ()                                                                                                    | 838.0                                |
| Marcal galactic machines (2)                                                                                                    | Conducts Value rathing 1                                                                                                    | -                                    |
| No Network ()                                                                                                    | _                                                                                                    |                                      |
| Meeting Salary                                                                                                    |                                                                                                    |                                      |
| a second the second                                                                                                    | il ser                                                                                                    | Taxabarba 1                          |
| Automa utor                                                                                                    | Number of States and States and States                                                                                                    | -                                    |
| terest ter                                                                                                    | National State and American State                                                                                                    | -                                    |
| Neurost Mark                                                                                                    | Received and a second second s                                                                                                    | ~                                    |
| enven unv                                                                                                    | NoticeReason of the                                                                                                    | -                                    |
|                                                                                                    | holoshonen en                                                                                                    | anta,                                |
| Results sames for it sets of publics                                                                                                    |                                                                                                    |                                      |
| Contraction of the second second seco |                                                                                                    |                                      |
| - laterality little factorial                                                                                                    | NA PARANA MARANA AN                                                                                                    | and the                              |
| Ubs         Um         Consummation           ··· Ubschell         Ubs         State State           ··· Ubschell         Ubs         State           ··· Ubschell         Ubs         State           ··· Ubschell         Ubschell         Verset           ··· Ubschell                                                                                                    | Kar university offer Mar 19<br>W3 University of the Mar 19<br>Hard Constraints of the Art 19<br>Hard Constraints of the Art 19<br>Hard 19<br>Hard Constraints of the Art 19<br>Hard 19<br>Hard 1 | anter Proc                           |
| - Josh selan Sile Caralite Inc.                                                                                                    | have an and the second                                                                                                    |                                      |
| -                                                                                                    | the transmission of the                                                                                                    |                                      |

## Click on the Claims tab to view all.

|                                                                                                    |                                                                                                    | Manager -                                                                                                    |                                                                                                    |                                                                                                    |                                                                                                    |                                                                                                    |                                                                                                    |
|----------------------------------------------------------------------------------------------------|----------------------------------------------------------------------------------------------------|----------------------------------------------------------------------------------------------------|----------------------------------------------------------------------------------------------------|----------------------------------------------------------------------------------------------------|----------------------------------------------------------------------------------------------------|----------------------------------------------------------------------------------------------------|----------------------------------------------------------------------------------------------------|
|                                                                                                    | - 499.00                                                                                                    |                                                                                                    |                                                                                                    |                                                                                                    |                                                                                                    |                                                                                                    |                                                                                                    |
| Mark I for bijeter, on                                                                                                    |                                                                                                    |                                                                                                    |                                                                                                    |                                                                                                    |                                                                                                    |                                                                                                    | 13 10.0                                                                                                    |
| keibe bifernat                                                                                                    | tes for Carls                                                                                                    | s Smith                                                                                                    |                                                                                                    |                                                                                                    |                                                                                                    |                                                                                                    |                                                                                                    |
|                                                                                                    |                                                                                                    |                                                                                                    |                                                                                                    |                                                                                                    |                                                                                                    |                                                                                                    |                                                                                                    |
| in their                                                                                                    | -                                                                                                    | No.                                                                                                    |                                                                                                    | -                                                                                                    | A 104-104-10                                                                                                    |                                                                                                    | **                                                                                                    |
| 4,000                                                                                                    | Seales Title                                                                                                    | 200                                                                                                    | terior.                                                                                                    | the contrast of the contrast of the contrast o                                                                                                    | 1000                                                                                                    | -                                                                                                    | ALL<br>BETHER BRANNING                                                                                                    |
|                                                                                                    |                                                                                                    |                                                                                                    |                                                                                                    |                                                                                                    | 1.1.1.1.1.1                                                                                                    |                                                                                                    | **                                                                                                    |
| nations & bands in the                                                                                                    | -                                                                                                    |                                                                                                    |                                                                                                    |                                                                                                    |                                                                                                    |                                                                                                    |                                                                                                    |
|                                                                                                    | -                                                                                                    |                                                                                                    |                                                                                                    |                                                                                                    |                                                                                                    |                                                                                                    |                                                                                                    |
| Rep 1                                                                                                    | barret.                                                                                                    | -                                                                                                    |                                                                                                    | (construction)                                                                                                    | <b>Westman</b>                                                                                                    |                                                                                                    | *****                                                                                                    |
| 10-1-0                                                                                                    | 30.040                                                                                                    | Series                                                                                                    |                                                                                                    | 84/50                                                                                                    |                                                                                                    |                                                                                                    | -                                                                                                    |
| 1132.0                                                                                                    | 1000                                                                                                    | -                                                                                                    |                                                                                                    | mutai.                                                                                                    |                                                                                                    | -                                                                                                    | 1.4                                                                                                    |
|                                                                                                    |                                                                                                    | 1.1                                                                                                    |                                                                                                    | the state in the second second                                                                                                    |                                                                                                    |                                                                                                    |                                                                                                    |
|                                                                                                    |                                                                                                    |                                                                                                    |                                                                                                    | 645.5                                                                                                    |                                                                                                    |                                                                                                    |                                                                                                    |
| and the later of                                                                                                    |                                                                                                    |                                                                                                    |                                                                                                    |                                                                                                    |                                                                                                    |                                                                                                    |                                                                                                    |
|                                                                                                    |                                                                                                    |                                                                                                    |                                                                                                    |                                                                                                    |                                                                                                    |                                                                                                    |                                                                                                    |
| hole's be                                                                                                    | Start)                                                                                                    |                                                                                                    |                                                                                                    | Tarajian Mark                                                                                                    | and a                                                                                                    |                                                                                                    |                                                                                                    |
| P-01 812                                                                                                    | 10.111.00                                                                                                    |                                                                                                    |                                                                                                    | 14, 16 - 16 - 16 - 16 - 16 - 16 - 16 - 16                                                                                                    | 100 B                                                                                                    |                                                                                                    |                                                                                                    |
|                                                                                                    |                                                                                                    |                                                                                                    |                                                                                                    |                                                                                                    |                                                                                                    |                                                                                                    |                                                                                                    |
|                                                                                                    |                                                                                                    |                                                                                                    |                                                                                                    |                                                                                                    |                                                                                                    |                                                                                                    |                                                                                                    |
| et al bien & tracter                                                                                                    | -                                                                                                    |                                                                                                    |                                                                                                    |                                                                                                    |                                                                                                    |                                                                                                    |                                                                                                    |
| And BALLER .                                                                                                    |                                                                                                    |                                                                                                    |                                                                                                    | Tells Monthle C                                                                                                    |                                                                                                    | _                                                                                                    |                                                                                                    |
| 100 a 1 10 1                                                                                                    |                                                                                                    | -                                                                                                    | -                                                                                                    | 1000-0-1100-0                                                                                                    |                                                                                                    | 10.00                                                                                                    |                                                                                                    |
| Amateura D                                                                                                    |                                                                                                    |                                                                                                    |                                                                                                    | Party searces 2                                                                                                    |                                                                                                    |                                                                                                    |                                                                                                    |
| FIRST COLUMN                                                                                                    |                                                                                                    |                                                                                                    | -                                                                                                    | FURNIN, IL SURVIN                                                                                                    |                                                                                                    |                                                                                                    | #101.1                                                                                                    |
|                                                                                                    |                                                                                                    |                                                                                                    |                                                                                                    |                                                                                                    |                                                                                                    |                                                                                                    |                                                                                                    |
| ter in perar rate                                                                                                    |                                                                                                    |                                                                                                    |                                                                                                    | Contractory of Contractory                                                                                                    | -                                                                                                    |                                                                                                    |                                                                                                    |
| TRUE TO A COLUMN                                                                                                    |                                                                                                    |                                                                                                    | Action in the second                                                                                                    | \$1500                                                                                                    |                                                                                                    |                                                                                                    | READ RELEASED                                                                                                    |
|                                                                                                    |                                                                                                    |                                                                                                    |                                                                                                    |                                                                                                    |                                                                                                    |                                                                                                    |                                                                                                    |
| We be the sector                                                                                                    | •0                                                                                                    |                                                                                                    | _                                                                                                    |                                                                                                    |                                                                                                    |                                                                                                    |                                                                                                    |
| Inc. Balance Auguster                                                                                                    |                                                                                                    |                                                                                                    | _                                                                                                    |                                                                                                    |                                                                                                    |                                                                                                    |                                                                                                    |
| Tricks                                                                                                    |                                                                                                    |                                                                                                    |                                                                                                    |                                                                                                    | 1.5                                                                                                    |                                                                                                    |                                                                                                    |
| ini dina santa<br>Ini dia<br>Ini dia<br>Ini dia si<br>Ini dia si<br>I                                                                                                    |                                                                                                    |                                                                                                    |                                                                                                    |                                                                                                    | 4.4                                                                                                    |                                                                                                    | TRANSPORT 1                                                                                                    |
| ini, fikini, system<br>Inisian<br>Inisian<br>Inisian<br>Inisian<br>Inisian<br>Inisian                                                                                                    |                                                                                                    |                                                                                                    | _                                                                                                    | 1. J. J. J. B. M. J.                                                                                                    |                                                                                                    | _                                                                                                    | Tablington 1                                                                                                    |
| The second second secon                                                                                                    |                                                                                                    | 50%)<br>5                                                                                                    | i contante<br>de la contante de la contante                                                                                                    | ilinaa dii aa ku Muuu                                                                                                    |                                                                                                    | _                                                                                                    |                                                                                                    |
| No. (No. 10)<br>Inc. (No. 10)<br>No. (No. 10)<br>No. (No. (No. 10)<br>No. (No. (No. 10)<br>No. (No. (No. 10)<br>No. (No. (No. 10)<br>No. (No. (No. 10)<br>No. (No. (No. 10)<br>No. (No. (No. (No. (No. 10)<br>No. (No. (No. (No. (No. (No. (No. (No. ( | 4.0<br>40.000.0<br>40.000.0                                                                                                    | 100)<br>5<br>10                                                                                                    | in and<br>Rocket<br>Rocket                                                                                                    |                                                                                                    | 1, 1<br>                                                                                                    |                                                                                                    | Technologie 1<br>International 1<br>International 1<br>International 1<br>International 1                                                                                                    |
| NY, NY, NY, NY, NY, NY, NY, NY, NY, NY,                                                                                                    |                                                                                                    | 100<br>1<br>1<br>1<br>1                                                                                                    | Sector<br>Reader<br>Reader                                                                                                    |                                                                                                    | 1, s<br>                                                                                                    |                                                                                                    | Manada a fa                                                                                                    |
| 10. (0. 1. 1. 1. 1. 1. 1. 1. 1. 1. 1. 1. 1. 1.                                                                                                    | a 0<br>                                                                                                    | 1000<br>10<br>10<br>10<br>10                                                                                                    |                                                                                                    |                                                                                                    | 1.<br>                                                                                                    | -                                                                                                    | Material Andrea 1<br>Inter<br>Material Andrea<br>Material Andrea<br>Material Andrea                                                                                                    |
|                                                                                                    |                                                                                                    | 2006<br>20<br>20<br>20<br>20<br>20<br>20<br>20<br>20<br>20<br>20<br>20<br>20<br>20                                                                                                    | i vraki<br>Rodel<br>Rodel<br>Rodel<br>Rodel<br>Rodel                                                                                                    |                                                                                                    | 1, 1<br>200000000<br>200000000000000000000000000                                                                                                    |                                                                                                    |                                                                                                    |
| 14. (40.0) (4.0) (4.0) (                                                                                                    | 4 0<br>4 0<br>4<br>4<br>4<br>4<br>4<br>4<br>4<br>4<br>4<br>4<br>4<br>4<br>4<br>4<br>4<br>4                                                                                                    | 855)<br>5<br>6<br>6<br>6<br>6<br>6<br>6                                                                                                    | una<br>Read<br>Seal<br>Seal<br>Seal                                                                                                    |                                                                                                    |                                                                                                    |                                                                                                    |                                                                                                    |
|                                                                                                    | 4 0<br>4 4 4 4 4 4 4 4 4 4 4 4 4 4 4 4 4 4                                                                                                     | 80%<br>8<br>6<br>6<br>7<br>8<br>8<br>8<br>8<br>8<br>9<br>8<br>9<br>8<br>9<br>9<br>9<br>9<br>9<br>9                                                                                                    | United<br>Reads<br>Section<br>Reads<br>Section<br>Reads<br>Sec                                                                                                    |                                                                                                    |                                                                                                    |                                                                                                    | Tablington 1<br>Tablington 1<br>Tabli                                                                                                    |
|                                                                                                    | 4 0<br>44 4<br>44<br>44<br>44<br>44<br>44<br>44<br>44<br>44<br>44<br>44<br>44<br>4                                                                                                    | 1005<br>10<br>10<br>10<br>10<br>10<br>10<br>10<br>10<br>10<br>10<br>10<br>10<br>10                                                                                                    | Grand<br>Rockel<br>Rockel<br>Roc                                                                                                    |                                                                                                    |                                                                                                    | -                                                                                                    |                                                                                                    |
|                                                                                                    | · · · · · · · · · · · · · · · · · · ·                                                                                                    | 50%<br>5<br>6<br>6<br>6<br>7<br>7<br>8<br>7<br>8<br>7<br>8<br>8<br>7<br>8<br>8<br>8<br>8<br>8<br>8<br>8<br>8                                                                                                    | Line<br>Ander<br>State<br>State<br>S |                                                                                                    |                                                                                                    | -                                                                                                    | Tablada 1<br>Balada 1<br>Ba<br>Ba<br>Ba<br>Ba<br>Ba<br>Ba<br>Ba<br>Ba<br>Ba<br>Ba                                                                                                    |
|                                                                                                    | 4 0<br>44 4<br>44<br>44<br>44<br>44<br>44<br>44<br>44<br>44<br>44<br>44<br>44<br>4                                                                                                    |                                                                                                    | Unite<br>Rockel<br>Rockel<br>Datable<br>Rockel<br>Rockel<br>Ro                                                                                                    |                                                                                                    |                                                                                                    |                                                                                                    | Nacional de la companya de la companya de la compan                                                                                                    |
|                                                                                                    | n ()<br>                                                                                                    | 500,<br>5<br>6<br>7<br>7<br>8<br>7<br>8<br>7<br>8<br>7<br>8<br>7<br>8<br>7<br>8<br>7<br>8<br>7<br>8<br>7<br>8                                                                                                    | Santa<br>Reader<br>Reader<br>Rea                                                                                                    |                                                                                                    |                                                                                                    |                                                                                                    | 1                                                                                                    |
|                                                                                                    | · · · · · · · ·                                                                                                    | 5005<br>5<br>7<br>7<br>7<br>7<br>7<br>7<br>7<br>7<br>7<br>7<br>7<br>7<br>7<br>7<br>7<br>7<br>7                                                                                                    | Saraha<br>Rashi<br>Rashi<br>Rashi<br>Rashi<br>Rashi<br>Rashi<br>Rashi<br>Rashi<br>Rashi<br>Rashi<br>Rashi                                                                                                    | nina di un de Mara<br>Nato Ne e Marano<br>Visto de Visto de Sala<br>Una de Sala<br>Visto de Sala<br>Visto de Sala<br>V                                                                                                    |                                                                                                    |                                                                                                    | 1 2 2 2 2 2 2 2 2 2 2 2 2 2 2 2 2 2 2 2                                                                                                    |
|                                                                                                    | · · · · · · · · ·                                                                                                    |                                                                                                    | Long.<br>Rodal<br>Social<br>Social<br>Social<br>Rodal<br>Rodal<br>Rodal<br>Rodal                                                                                                    | nining of the second second se                                                                                                    |                                                                                                    |                                                                                                    | Pacification<br>Pacification<br>Sec<br>Sec<br>Sec<br>Sec<br>Sec<br>Sec<br>Sec<br>Sec<br>Sec<br>Sec                                                                                                    |
|                                                                                                    |                                                                                                    | 2005                                                                                                    | South<br>Roade<br>South<br>South<br>South<br>Roade<br>South<br>Roade                                                                                                    | Antonio de Marie<br>Antonio de Marie<br>Antonio de Antonio<br>Antonio de Antonio<br>Antonio<br>Antonio de Antonio<br>Antonio<br>An |                                                                                                    |                                                                                                    | Maddanda 1<br>Maddanda 1<br>Ma<br>Ma<br>Ma<br>Ma<br>Ma<br>Ma<br>Ma<br>Ma<br>Ma<br>Ma<br>Ma<br>Ma<br>Ma                                                                                                    |
|                                                                                                    |                                                                                                    |                                                                                                    | Series<br>Reads<br>Reads    |                                                                                                    |                                                                                                    | -                                                                                                    | 1                                                                                                    |
|                                                                                                    |                                                                                                    |                                                                                                    | Grant Andrew State State                                                                                                    |                                                                                                    |                                                                                                    |                                                                                                    | Technologies<br>Technologies<br>Te                                                                                                    |
|                                                                                                    |                                                                                                    |                                                                                                    | 1 1 1 1 1 1 1 1 1 1 1 1 1 1 1 1 1 1 1                                                                                                    |                                                                                                    |                                                                                                    | 50<br>50<br>50<br>50<br>50<br>50<br>50<br>50<br>50<br>50<br>50<br>50<br>50<br>5                                                                                                    |                                                                                                    |
|                                                                                                    |                                                                                                    |                                                                                                    | Longe<br>Reads<br>Same<br>Same<br>Same<br>Same<br>Same<br>Same<br>Same<br>Same                                                                                                    |                                                                                                    |                                                                                                    | 500 M                                                                                                    |                                                                                                    |
|                                                                                                    |                                                                                                    | 100 1 1 1 1 1 1 1 1 1 1 1 1 1 1 1 1 1 1                                                                                                    | Versel<br>Reads<br>Statistics<br>Statistic                                                                                                    | nini dovorio de Velicio<br>Nación e del Contesto<br>Nación de Contesto<br>Nación de Contesto<br>Nació                                                                                                    | 2, 5<br>34                                                                                                    | 5000 A                                                                                                    |                                                                                                    |
|                                                                                                    |                                                                                                    | 100                                                                                                    | 1.000<br>1.000<br>1.0000<br>1.0000<br>1.00000<br>1.0000<br>1.0000<br>1.00000<br>1.00000<br>1.00000<br>1.00000<br>1.00000<br>1.00000<br>1.00000<br>1.00000<br>1.00000<br>1.00000<br>1.00000<br>1.000000<br>1.00000000                                                                                                    |                                                                                                    | 10, 0<br>2019<br>2019 | Anna<br>Anna<br>Anna<br>Anna<br>Anna<br>Anna<br>Anna<br>Anna                                                                                                    |                                                                                                    |
|                                                                                                    |                                                                                                    |                                                                                                    | 1 crass<br>1 crass<br>1 cras                                                                                                    |                                                                                                    | (1) (2)<br>Telescond<br>(2) (2)<br>(2) (2)<br>(                                                                                                    | No. 100 100 100 100 100 100 100 100 100 10                                                                                                    |                                                                                                    |
|                                                                                                    |                                                                                                    |                                                                                                    | 6 crays<br>Reads<br>7 crass<br>7 crass                                                                                                    | Ana Anura Murana Manan<br>Ana Anura Murana<br>Calada Ana Ana<br>Ana Ana<br>Ana Ana<br>Ana Ana<br>Ana Ana<br>Ana<br>Ana Ana<br>Ana<br>Ana<br>Ana<br>Ana<br>Ana<br>Ana<br>Ana<br>Ana<br>Ana                                                                                                    | 1 4<br>Maraneta<br>10<br>10<br>10<br>10<br>10<br>10<br>10<br>10<br>10<br>10                                                                                                    | BADDA<br>1019                                                                                                    | Managama<br>Managama<br>Man |
|                                                                                                    | <ul> <li>Control 10</li> <li>Control 10</li></ul> | 100 с<br>1 с<br>1 с | Unge<br>Rodel<br>Toma<br>Toma<br>Toma<br>Toma<br>Toma<br>Toma<br>Toma<br>Toma                                                                                                    |                                                                                                    | (1, 1)<br>4. (1)<br>4. (1)<br>4. (1)<br>5. (1)<br>5. (1)                                                                                                    | 5055<br>5055<br>5055<br>5055<br>5055<br>5055<br>5055<br>505                                                                                                    | Managama<br>Managama<br>Man |
|                                                                                                    |                                                                                                    |                                                                                                    | Sector<br>Sector<br>Se                                                                                                    |                                                                                                    | 1, 1, 1<br>2, 2<br>2, 2<br>2, 2<br>2, 2<br>4, 2<br>4, 4<br>4, 4<br>4, | 505751<br>101975<br>101975<br>10000<br>10000<br>10000<br>100000<br>100000<br>1000000 | Management<br>Management<br>Management                                                                                                    |
|                                                                                                    |                                                                                                    |                                                                                                    | 400<br>100<br>100<br>100<br>100<br>100<br>100<br>100<br>100<br>100                                                                                                    |                                                                                                    | (4.4<br>4)<br>4)<br>4)<br>4)<br>4)<br>4)<br>4)<br>4)<br>4)<br>4)<br>4)<br>4)<br>4)                                                                                                    | 500 M                                                                                                    | Managama I<br>Managama I<br>Ma<br>Ma<br>Ma<br>Ma<br>Ma<br>Ma<br>Ma<br>Ma<br>Ma<br>Ma<br>Ma<br>Ma<br>Ma                                                                                                    |
|                                                                                                    |                                                                                                    |                                                                                                    | 90<br>90<br>90<br>90<br>90<br>90<br>90<br>90<br>90<br>90<br>90<br>90<br>90<br>9                                                                                                    |                                                                                                    | 1, 1<br>4<br>4<br>4<br>5<br>5<br>5<br>5<br>5<br>5<br>5<br>5<br>5<br>5<br>5<br>5<br>5<br>5<br>5<br>5                                                                                                    | ALCON 1                                                                                                    | Management<br>Management<br>Manage                                                                                                    |

| lember history    |                          |                    |                |          |                 |                |                        |      |
|-------------------|--------------------------|--------------------|----------------|----------|-----------------|----------------|------------------------|------|
| Procedures Pre-au | thorizations / pre-deter | minations Claims E | ligibility     |          | Q               | Search by esti | imate number/procedure | name |
| Claim number 🌲    | Submission<br>date       | Provider \$        | Location \$    | Billed   | Patient<br>pays | Paid           | Status                 |      |
| #2019231020004    | 01/03/2023               | John Smith         | 20 W 34th St., | \$900.00 | \$821.00        | \$821.00       | Paid                   |      |
| #201923102000401  | 01/03/2023               | John Smith         | 20 W 34th St., | \$890.00 | \$821.00        | \$821.00       | Not paid               |      |
| #201923102000411  | 01/03/2023               | John Smith         | 20 W 34th St., | \$880.00 | \$821.00        | \$821.00       | Paid                   |      |
| #201923102000422  | 01/03/2023               | John Smith         | 20 W 34th St., | \$871.00 | \$821.00        | \$821.00       | In progress            |      |
| #201923102000434  | 01/03/2023               | John Smith         | 20 W 34th St., | \$860.00 | \$821.00        | \$821.00       | Paid                   |      |
| #201923102000445  | 01/03/2023               | John Smith         | 20 W 34th St., | \$857.00 | \$821.00        | \$821.00       | Partially paid         |      |
| #201923102000456  | 01/03/2023               | John Smith         | 20 W 34th St., | \$846.00 | \$821.00        | \$821.00       | Paid                   |      |
| #201923102000467  | 01/03/2023               | John Smith         | 20 W 34th St., | \$868.00 | \$821.00        | \$821.00       | Denied                 |      |
| #201923102000478  | 01/03/2023               | John Smith         | 20 W 34th St., | \$857.00 | \$821.00        | \$821.00       | Need info              |      |
| #201923102000467  | 01/03/2023               | John Smith         | 20 W 34th St., | \$868.00 | \$821.00        | \$821.00       | Denied                 |      |
|                   |                          | e free en la la    |                |          |                 |                |                        |      |

## Click on the Eligibility to view all.

|                                                                                                    |                                                                                  |                                                                                                    |                                                                                                    |                                                                                                    |                                                                                                    |                                                                                                    | Linda biti -                                                                                 |  |
|----------------------------------------------------------------------------------------------------|----------------------------------------------------------------------------------|----------------------------------------------------------------------------------------------------|----------------------------------------------------------------------------------------------------|----------------------------------------------------------------------------------------------------|----------------------------------------------------------------------------------------------------|----------------------------------------------------------------------------------------------------|----------------------------------------------------------------------------------------------|--|
| Mandaa Merendi                                                                                                    | to be Clarke                                                                     | a Tanith                                                                                                    |                                                                                                    |                                                                                                    |                                                                                                    |                                                                                                    | i) ma                                                                                        |  |
|                                                                                                    |                                                                                  |                                                                                                    |                                                                                                    |                                                                                                    |                                                                                                    |                                                                                                    |                                                                                              |  |
| Humber Minister<br>Kitter<br>Martine Mitter<br>Mitter<br>Mitte                                                                              | in<br>Tanaho, Talayo                                                             | Malania (me<br>Malania<br>Kanak                                                                                                    | un ann a<br>an traibh                                                                                                    | na<br>Halanan<br>Hajawa ya                                                                                                    | Artine Jakovi<br>Orlan<br>San Alexi<br>N 2 Martine J                                                                                                    | 10.100 MAN<br>10.00<br>10.00                                                                                                    | na<br>nopatoura<br>Ri                                                                        |  |
| Employee & Specify infer                                                                                                    | nation.                                                                          |                                                                                                    |                                                                                                    |                                                                                                    |                                                                                                    |                                                                                                    |                                                                                              |  |
| Derrora Relation                                                                                                    | and a                                                                            | Project of                                                                                                    |                                                                                                    | in the second second se                                                                                                    | 20100                                                                                                    |                                                                                                    |                                                                                              |  |
| 4.14                                                                                                    | 1012-002                                                                         | Same                                                                                                    |                                                                                                    | 89.30                                                                                                    |                                                                                                    |                                                                                                    |                                                                                              |  |
| (******                                                                                                    | 10.010                                                                           | 714)                                                                                                    |                                                                                                    | deated                                                                                                    |                                                                                                    |                                                                                                    | -h.                                                                                          |  |
| Berlins alignment of an Art                                                                                                    |                                                                                  | den en en en en en en en en en en en en e                                                                                                    |                                                                                                    | n arist charlenne, mittel ("co                                                                                                    |                                                                                                    | A COLOR OF COLOR                                                                                                    |                                                                                              |  |
|                                                                                                    |                                                                                  |                                                                                                    |                                                                                                    |                                                                                                    |                                                                                                    |                                                                                                    |                                                                                              |  |
| Destal plea to Romatio                                                                                                    |                                                                                  |                                                                                                    |                                                                                                    |                                                                                                    |                                                                                                    |                                                                                                    |                                                                                              |  |
| Antonio Antonio<br>Antonio Antonio<br>Antonio Antonio<br>Antonio Antonio                                                                                                    | han<br>hil<br>hal<br>hil-urinki                                                  |                                                                                                    |                                                                                                    | Testification Testi<br>Testification Testi<br>Science(Testi<br>State)<br>Testification Testification<br>State)                                                                                                    | 0.0                                                                                                    |                                                                                                    |                                                                                              |  |
|                                                                                                    |                                                                                  |                                                                                                    |                                                                                                    |                                                                                                    |                                                                                                    |                                                                                                    |                                                                                              |  |
| Defuctive & maximum                                                                                                    | -                                                                                |                                                                                                    |                                                                                                    |                                                                                                    |                                                                                                    |                                                                                                    |                                                                                              |  |
| Annual Bublichter, C.                                                                                                    | _                                                                                |                                                                                                    |                                                                                                    | Turily Industries 0                                                                                                    |                                                                                                    |                                                                                                    | _                                                                                            |  |
| Wedna of Hist                                                                                                    |                                                                                  | Million Area and                                                                                                    | a call a call                                                                                                    | MARK AND A                                                                                                    |                                                                                                    | UKR'S                                                                                                    | -100 - No. (100                                                                              |  |
| Amut waterun.                                                                                                    | -                                                                                |                                                                                                    |                                                                                                    | Panty seamon 2                                                                                                    |                                                                                                    |                                                                                                    |                                                                                              |  |
| Part with the                                                                                                    |                                                                                  | 110                                                                                                    | C. and C. and                                                                                                    | PRODUCTION AND INCOME.                                                                                                    |                                                                                                    |                                                                                                    | 838.8                                                                                        |  |
|                                                                                                    |                                                                                  |                                                                                                    |                                                                                                    |                                                                                                    |                                                                                                    |                                                                                                    | Party of the local day                                                                       |  |
| The second second                                                                                                    |                                                                                  |                                                                                                    |                                                                                                    |                                                                                                    |                                                                                                    |                                                                                                    |                                                                                              |  |
| Norther Salary<br>An application                                                                                                    |                                                                                  |                                                                                                    |                                                                                                    |                                                                                                    |                                                                                                    |                                                                                                    | -                                                                                            |  |
|                                                                                                    |                                                                                  |                                                                                                    |                                                                                                    |                                                                                                    | -                                                                                                    | -                                                                                                    |                                                                                              |  |
| 10/10/10/1                                                                                                    |                                                                                  | •                                                                                                    | for the set                                                                                                    | and the second second                                                                                                    |                                                                                                    |                                                                                                    | Taxobarina 1                                                                                 |  |
| Postelo                                                                                                    | 101                                                                              |                                                                                                    |                                                                                                    |                                                                                                    | 2005                                                                                                    | _                                                                                                    | Residention 1                                                                                |  |
|                                                                                                    |                                                                                  | -                                                                                                    | Reader?                                                                                                    | And the second character                                                                                                    | 174                                                                                                    | _                                                                                                    | Tatalaria 1<br>Tria<br>1994                                                                  |  |
|                                                                                                    | 11                                                                               |                                                                                                    | Nobel<br>Nobel                                                                                                    | initia de serie deserre<br>Note de serie de serie                                                                                                    |                                                                                                    | -                                                                                                    | Yatuhada 1<br>Yesa<br>Yesa<br>Disa                                                           |  |
| buildh ann                                                                                                    |                                                                                  |                                                                                                    | Rodell<br>Particip<br>Santani<br>Rodell                                                                                                    |                                                                                                    |                                                                                                    | -                                                                                                    | Yeschados 1<br>Unis<br>Unis<br>Olio<br>Unis                                                  |  |
| torest                                                                                                    | 10                                                                               |                                                                                                    | Rodall<br>Rodall<br>Rodall<br>Rodall<br>Rodall                                                                                                    | And An over the set                                                                                                    |                                                                                                    | -                                                                                                    | Vaschariss 1<br>Inte<br>Vite<br>Office<br>Office<br>Office<br>Office                         |  |
| ananah<br>ananah<br>ananah<br>ananah<br>ananah                                                                                                    | 5                                                                                |                                                                                                    | Rodell<br>Rodell<br>Science<br>Rodell<br>Rodell<br>Science<br>Science                                                                                                    |                                                                                                    |                                                                                                    |                                                                                                    | Handharka 1<br>Inna<br>Unio<br>Unio<br>Unio<br>Unio<br>Unio                                  |  |
| kunak<br>kunak<br>kunak<br>kunak                                                                                                    | 5                                                                                |                                                                                                    | Rodolf<br>Rodolf<br>Rodolf<br>Rodolf<br>Rodolf<br>Rodolf<br>Rodolf<br>Rodolf<br>Rodolf                                                                                                    |                                                                                                    |                                                                                                    |                                                                                                    | Handharka 1<br>Henn<br>Urins<br>Gries<br>Henn<br>Henn<br>Henn<br>Henn                        |  |
|                                                                                                    | 2 2 2 2 3 2                                                                      | 6.<br>6.<br>7.<br>8.<br>8.<br>8.<br>8.                                                                                                    | Rodolf<br>Rodolf<br>Rodolf<br>Rodolf<br>Rodolf<br>Rodolf<br>Rodolf<br>Rodolf                                                                                                    | Anticite and Antonio<br>Control and Antonio<br>Antonio duri familia<br>Antonio<br>Antonio<br>Antonio<br>Antonio<br>Antonio                                                                                                    |                                                                                                    |                                                                                                    | Handharlas 1<br>Inna<br>Urba<br>Urba<br>Urba<br>Urba<br>Urba<br>Urba                         |  |
|                                                                                                    | 2 2 5 5 5 2 3                                                                    |                                                                                                    | Rodolf<br>Rodolf<br>Rodolf<br>Rodolf<br>Rodolf<br>Rodolf<br>Rodolf<br>Rodolf<br>Rodolf                                                                                                    |                                                                                                    |                                                                                                    |                                                                                                    | Hanhada 1<br>Ima<br>Ima<br>Ima<br>Ima<br>Ima<br>Ima<br>Ima<br>Ima<br>Ima                     |  |
|                                                                                                    |                                                                                  | 5<br>6<br>7<br>7<br>8<br>8<br>8<br>8<br>8<br>8<br>8<br>8<br>8<br>8<br>8<br>8<br>8<br>8<br>8<br>8<br>8                                                                                                    | Rockett<br>Rockett<br>Rockett<br>Rockett<br>Rockett<br>Rockett<br>Rockett<br>Rockett<br>Rockett                                                                                                    | naka ter unit (nako)<br>Ville de yelo-frese<br>Ans, erro don feder<br>Unit de yelonite<br>Ans, erro don feder<br>Unit de yelonite<br>Ans, erro don feder<br>Unit de yelonite<br>Unit de yelonite<br>Unit de                                                                                        |                                                                                                    | _                                                                                                    | Hasharda 1<br>Titta<br>1944<br>1946<br>1946<br>1946<br>1946<br>1946<br>1946<br>1946          |  |
|                                                                                                    |                                                                                  | -<br>6<br>6<br>7<br>8<br>9<br>8<br>8<br>8<br>8<br>8<br>8<br>8<br>8<br>8<br>8<br>8<br>8<br>9<br>8<br>8<br>9<br>8<br>9<br>8<br>8<br>9<br>8<br>9<br>8<br>8<br>9<br>8<br>8<br>9<br>8<br>9<br>8<br>8<br>8<br>9<br>8<br>8<br>8<br>8<br>8<br>8<br>8<br>8<br>8<br>8<br>8<br>8<br>8<br>8<br>8<br>8<br>8<br>8<br>8<br>8 | Nodel<br>Parain<br>Santan<br>Santan<br>Santan<br>Santan<br>Santan<br>Santan<br>Santan                                                                                                    |                                                                                                    |                                                                                                    | -                                                                                                    | Hasharda 1<br>Ilina<br>1944<br>1946<br>1948<br>1948<br>1948<br>1948<br>1946<br>1946          |  |
|                                                                                                    |                                                                                  |                                                                                                    | Rudolf<br>Parente<br>Santano<br>Parente<br>Rudolf<br>Rudolf<br>Rudolf<br>Rudolf<br>Rudolf<br>Rudolf                                                                                                    |                                                                                                    |                                                                                                    |                                                                                                    | Handrain Y<br>Sina<br>Wina<br>Wina<br>Wina<br>Wina<br>Wina<br>Wina<br>Wina<br>W              |  |
|                                                                                                    |                                                                                  |                                                                                                    | Rudolf<br>Rudolf<br>Santan<br>Santan<br>Santan<br>Santan<br>Santan<br>Santan                                                                                                    | Analahi sada hasar<br>Vina Analah kasar<br>Analah yaka hasar<br>Vina Analah kasar<br>Vina Analah kasar<br>Analah yaka kasar<br>Manasan<br>Manasan                                                                                                    | 100<br>120<br>120<br>120<br>120<br>120<br>120<br>120<br>120<br>120                                                                                                    |                                                                                                    |                                                                                              |  |
| - 510<br>Second<br>Second<br>Rection<br>Rection                                                                                                    |                                                                                  |                                                                                                    | Rock/G<br>Rock/G<br>Values<br>Values<br>Va |                                                                                                    | 2000<br>2010<br>2010<br>2010<br>2010<br>2010<br>2010<br>2010                                                                                                    | <b>50.00</b>                                                                                                    | Pacilipadia V<br>Una<br>Una<br>Una<br>Una<br>Una<br>Una<br>Una<br>Una<br>Una<br>Vera<br>Vera |  |
| - Arm                                                                                                    |                                                                                  |                                                                                                    | Rockell<br>Research<br>Validation<br>Research<br>Rockella<br>Rockella<br>Ro                                                                                                    | Anishir wati, Maxie<br>Water, Mary and Maxie<br>Anis, Maria Anis<br>Markan, Santanan<br>Markan, Santanan<br>Markanan<br>Markanan<br>Markan<br>Markanan<br>Markanan<br>Markanan<br>Markanan<br>Mark | 2000<br>2010<br>2010<br>2010<br>2010<br>2010<br>2010<br>2010                                                                                                    |                                                                                                    | Hackness I<br>How<br>How<br>How<br>How<br>How<br>How<br>How<br>How<br>How<br>How             |  |
| - Kmm<br>- Kmm<br>- |                                                                                  |                                                                                                    | No. 4017<br>No. 4017<br>No.                                                                                                    | 146.16 s.24(346)<br>456.46 s.24(346)<br>456.46                                                                                     | 200<br>200<br>200<br>200<br>200<br>200<br>200<br>200<br>200<br>200                                                                                                    |                                                                                                    | Hackanov I<br>How<br>How<br>How<br>How<br>How<br>How<br>How<br>How<br>How<br>How             |  |
|                                                                                                    |                                                                                  | - Control of the second second                                                                                                    | No. observed of the second second sec                                                                                                    |                                                                                                    | 4000<br>121-<br>121- | 54554<br>010055<br>110055<br>110055<br>110055<br>110055                                                                                                    |                                                                                              |  |
|                                                                                                    | 415<br>416<br>416<br>416<br>416<br>416<br>416<br>416<br>416<br>416<br>416        | -<br>-<br>-<br>-<br>-<br>-<br>-<br>-<br>-<br>-<br>-<br>-<br>-<br>-                                                                                                    | No. and Series                                                                                                    |                                                                                                    |                                                                                                    | 56376<br>010010<br>110010<br>110010<br>110010<br>110010                                                                                                    |                                                                                              |  |
|                                                                                                    | 411<br>412<br>413<br>413<br>414<br>414<br>414<br>414<br>414<br>414<br>414<br>414 |                                                                                                    | Registre<br>Reserved<br>School of School<br>School of School<br>School of School<br>School of School<br>School of School<br>School of School<br>School of School<br>School of School of School<br>School of School of School<br>School of School of School<br>School of School of School<br>School of School of School of School<br>School of School of School of School<br>School of School of School of School of School<br>School of School of School of School of School of School<br>School of School of Sch                                                                                                    |                                                                                                    |                                                                                                    | 54554<br>010406<br>110406<br>110006<br>110000000000 |                                                                                              |  |

#### Member Details $\rightarrow$ Member History $\rightarrow$ Eligibility

| Member hi   | story                                   |                    |                         |                                 |             |
|-------------|-----------------------------------------|--------------------|-------------------------|---------------------------------|-------------|
| Procedures  | Pre-authorizations / pre-determinations | Claims Eligibility |                         | Q Search by estimate number/pro | cedure name |
| Member ID   | Plan name                               |                    | Coverage effective date | Termination date                | Status      |
| ******2154  | Delta Dental                            |                    | 06/01/2023              | -                               | Active      |
| *******7635 | Delta Dental                            |                    | 05/07/2023              | 11/11/2023                      | Active      |
| ******3521  | Delta Dental                            |                    | 04/20/2023              | -                               | Inactive    |
| ******2643  | Delta Dental                            |                    | 01/04/2023              | -                               | Gap         |
| *******8905 | Delta Dental                            |                    | 12/07/2022              | -                               | Inactive    |
| ******4321  | Delta Dental                            |                    | 12/07/2022              | -                               | Inactive    |
| ******8364  | Delta Dental                            |                    | 12/07/2022              |                                 | Inactive    |
| ******0997  | Delta Dental                            |                    | 12/07/2022              | -                               | Inactive    |
| ******3009  | Delta Dental                            |                    | 12/07/2022              | -                               | Inactive    |
|             |                                         |                    |                         |                                 |             |

## The Benefits Summary section lists all procedures for in-network providers.

| Canada Sanah.                                                                                                    |                                                                                                    |                                                                                                    |                                                     | and the second second                     |                             |                  |                                    |                    |                                       |                     |                |                |
|----------------------------------------------------------------------------------------------------|----------------------------------------------------------------------------------------------------|----------------------------------------------------------------------------------------------------|-----------------------------------------------------|-------------------------------------------|-----------------------------|------------------|------------------------------------|--------------------|---------------------------------------|---------------------|----------------|----------------|
|                                                                                                    | and the second second                                                                                                    |                                                                                                    |                                                     |                                           |                             |                  |                                    |                    |                                       |                     |                |                |
| Hardur Information                                                                                                    | a for Carlos Insith                                                                                                    |                                                                                                    |                                                     | 0,000                                     |                             |                  |                                    |                    |                                       |                     |                |                |
|                                                                                                    |                                                                                                    |                                                                                                    |                                                     |                                           |                             |                  |                                    |                    |                                       |                     |                |                |
| Hada Matalia<br>Siri Spisian<br>Siri Siria<br>Siri Siria<br>Siria<br>Siria                                                                                                    | a transit<br>Maria<br>Andre Sala                                                                                                    | <ul> <li>VL de Rig<br/>extraño desea vo<br/>brose Wilger/ce</li> </ul>                                                                                                    | Angenerativ view<br>Star<br>Salar<br>Salar<br>Salar | NULLIN<br>ETAL<br>ELETISTICATION<br>INTEL |                             |                  |                                    |                    |                                       |                     |                |                |
| Bright and Brandy Streets                                                                                                    |                                                                                                    |                                                                                                    |                                                     |                                           |                             |                  |                                    |                    |                                       |                     |                |                |
| Ware 1                                                                                                    | Anartin Manada                                                                                                    | e Longravian                                                                                                    | Second Second                                       | have statistic                            | Member Details 🕁            | Benefits         | Summary                            |                    |                                       |                     |                |                |
| ****                                                                                                    |                                                                                                    | (marched)                                                                                                    |                                                     | -                                         |                             |                  |                                    |                    |                                       |                     |                |                |
| Service devices a single device a single device a single devic | gagigi (da al araa aa ah da da<br>Cigoo Nati Kiri (nati) ama (da                                                                                                    | an diseri, en les els, incluses, antesi la<br>chi-ga di grantata, c                                                                                                    |                                                     |                                           | Benefits summary for i      | n-network pr     | oviders                            |                    |                                       |                     |                |                |
| Desite play 1-8, matter                                                                                                    |                                                                                                    |                                                                                                    |                                                     |                                           | Procedures                  |                  |                                    |                    |                                       |                     |                |                |
| Augusta Sandar<br>Augusta Sandar<br>Augusta Sandar<br>Augusta Sandar                                                                                                    | 1<br>1<br>2<br>2<br>1<br>1<br>1<br>1<br>1<br>1<br>1<br>1<br>1<br>1<br>1<br>1<br>1<br>1<br>1<br>1                                                                                                    | Tentinony Ten<br>Tentino, Ten<br>Lotronito Re<br>Information Re                                                                                                    | 11 p                                                |                                           | Q Search by Procedure name/ | Code/Keyword     |                                    |                    |                                       |                     |                |                |
| Deluction & realisant                                                                                                    | •                                                                                                    |                                                                                                    |                                                     |                                           | Descentions along A         | Cada             | Description                        | A                  | F                                     | Colorman            | Deductible     | Walking second |
| Annual Reservices (2)                                                                                                    | -                                                                                                    | Turis suburier 2                                                                                                    |                                                     |                                           | Procedure class 👳           | Code             | Description                        | Age                | Frequency                             | Coinsurance         | Deductible     | waiting period |
| And waters ()                                                                                                    |                                                                                                    | Marine Contraction (                                                                                                    |                                                     | #30.2 seates                              | ✓ Dental cleanings          | D0146            | Sealent-per tooth                  | 14-15              | one time every 6 months per           | 100%                | Not applicable | 14 days        |
| for of palet raches                                                                                                    | 2                                                                                                    | Contraction in Stationer                                                                                                    | rachas 1                                            |                                           |                             |                  |                                    |                    |                                       |                     |                |                |
| TRANS. CO. II                                                                                                    |                                                                                                    | Non-Altern                                                                                                    |                                                     | Read of the local ly                      | V X-Rays                    | D0215            | Space maintainer-fixed             | 18-66              | one time every 6 months per           | 80%                 | Not applicable | 90 days        |
| 10.00                                                                                                    |                                                                                                    |                                                                                                    |                                                     |                                           |                             |                  |                                    |                    |                                       |                     |                |                |
|                                                                                                    |                                                                                                    |                                                                                                    |                                                     |                                           | A Examination               | 00000            | Cases maintainer fixed             | 14.15              | and time succes & months and          | 709/                | Net englischie | 14 days        |
| House Salary                                                                                                    |                                                                                                    |                                                                                                    |                                                     |                                           | Examination                 | 00962            | Space maintainer-rixed             | 14-15              | one time every o months per           | 70%                 | Not applicable | 14 days        |
| An operation                                                                                                    | - Unit Papility                                                                                                    |                                                                                                    | 1. 0001001000                                       |                                           |                             |                  |                                    |                    |                                       |                     |                |                |
|                                                                                                    |                                                                                                    | the state of the state of the s | Manager Lines                                       | Valuetario 1                              | Waiting period:             | All ages         |                                    |                    |                                       |                     |                |                |
| 1400                                                                                                    | 104                                                                                                    | No. and T. Anna, No. and Advances                                                                                                    |                                                     | -                                         | Teeth covered:              | First and Secon  | d Molars                           |                    |                                       |                     |                |                |
| *****                                                                                                    | 10                                                                                                    | No. of Colorado Sector Print                                                                                                    | -                                                   | 100                                       | Narrativo                   | (NAPO982) This   | data has been masked in all non-pr | oduction environme | nte as par Enterprise Information Sec | curity Policy(2013) |                |                |
| woods                                                                                                    | UNIX                                                                                                    | Carlage Annual Carlander                                                                                                    |                                                     | 10%                                       | Horracive.                  | (1441(0702) 1113 | data has been masked in annon-pr   | oddctionenvironme  | its as per circe prise information of | rearry roncy(2013). |                |                |
| *****                                                                                                    |                                                                                                    | Sector Sector Sector Sector Sector                                                                                                    | Real Prop.                                          | -                                         | Review required:            | NO               |                                    |                    |                                       |                     |                |                |
| 10,0110                                                                                                    | 10%                                                                                                    | The balance of the state of the lateral                                                                                                    |                                                     | -                                         | Documentation required:     | Not applicable   |                                    |                    |                                       |                     |                |                |
| 816.05                                                                                                    | web.                                                                                                    | Read with more                                                                                                    | -                                                   | 1000                                      | Copay amount:               | \$ 125.00        |                                    |                    |                                       |                     |                |                |
| 1000                                                                                                    |                                                                                                    | beiderfahrungen.                                                                                                    |                                                     | 100                                       | Copay age range:            | 14-15            |                                    |                    |                                       |                     |                |                |
|                                                                                                    |                                                                                                    |                                                                                                    |                                                     |                                           | Copy age range.             | Netseelleshie    |                                    |                    |                                       |                     |                |                |
|                                                                                                    |                                                                                                    |                                                                                                    |                                                     |                                           | Maximum:                    | Not applicable   |                                    |                    |                                       |                     |                |                |
| Reading successing for the                                                                                                    | subat puties                                                                                                    |                                                                                                    |                                                     |                                           | Out-of-pocket maximum:      | Applies          |                                    |                    |                                       |                     |                |                |
| Property res 1                                                                                                    | -                                                                                                    | No. Treating                                                                                                    | tabalan bahma                                       | Territoria                                | V Dental cleanings          | D0146            | Space maintainer-fixed-            | No age limit       | one time every 6 months per           | 60%                 | Not applicable | 14 days        |
| - 24.445                                                                                                    | -                                                                                                    | we committee                                                                                                    |                                                     | a 10                                      | - series countrys           |                  | space mantand mode a               | ite ege mine       | one time every officiality perm       |                     |                |                |
| - the                                                                                                    | terr barrateriae                                                                                                    | The commission                                                                                                    | - 95 Intel                                          |                                           |                             |                  |                                    |                    |                                       |                     |                |                |
|                                                                                                    |                                                                                                    |                                                                                                    |                                                     |                                           | V Oral surgery              | D0314            | Sealent-per tooth                  | 18-26              | one time every 6 months per           | 95%                 | Not applicable | 90 days        |
| Sector Sector                                                                                                    | <ul> <li>A. S. M. D. Paragenetic and an instruction of the second system of the second system of the second sy</li></ul> | y des en reger a priva priva se                                                                                                    | 10 m 10 m 10 m                                      |                                           |                             |                  |                                    |                    |                                       |                     |                |                |
| Disconstruction of proceedings of the second                                                                                                    | Net Selection.<br>References                                                                                                    |                                                                                                    |                                                     |                                           |                             |                  |                                    |                    |                                       |                     |                |                |
| No. of Concession, Name                                                                                                    | No. organiza-<br>ingen.                                                                                                    |                                                                                                    |                                                     |                                           | < 1 2 3 4 5 6               | 12 >             | 5/page V Go to 1                   |                    |                                       |                     |                |                |
| - beauty                                                                                                    | ten (annese har-                                                                                                    | August and and and                                                                                                    | . It instit                                         | R. 101                                    |                             |                  | 0000                               |                    |                                       |                     |                |                |
|                                                                                                    | and the second                                                                                                    | en unenstation                                                                                                    | r, m traite                                         |                                           | <br>                        |                  |                                    |                    |                                       |                     |                |                |
|                                                                                                    |                                                                                                    |                                                                                                    |                                                     |                                           |                             |                  |                                    |                    |                                       |                     |                |                |

#### **Claims Search Features**

The Claim/pre-determination search section allows you to search for a claim/pre-determination number by claim/pre-determination number. Or conduct an advanced search for a claim or a pre-determination.

| Claims Search                               |                                              |                        |                     |
|---------------------------------------------|----------------------------------------------|------------------------|---------------------|
| C DELTA DENTAL Massachusetts                |                                              |                        | Johnathan Smith $$  |
| HOME MEMBERS $\vee$   AUTHS & CLAIMS $\vee$ | Resources $\vee$                             |                        |                     |
| Welcome back, Jonathon / C                  | client name Claims or Pre-Au<br>Basic Search | uth #                  |                     |
|                                             |                                              |                        |                     |
| Member search                               | Claim/pre-authorization search               | Enrollment             | Billing & payments  |
| Member ID                                   | Claim/pre-auth number                        |                        |                     |
| 78358903567 Search                          | Q Search by ID Search                        |                        |                     |
| Advanced search for member                  | Advanced search for claim                    | SSO link to enrollment | SSO link to billing |
|                                             | Advanced search for pre-authorization        |                        |                     |
|                                             | <b>↓</b>                                     |                        |                     |
|                                             |                                              |                        |                     |
|                                             |                                              |                        |                     |
|                                             |                                              |                        |                     |
|                                             | Claims / Pre-Auth                            |                        |                     |

#### Member Details $\rightarrow$ Member History $\rightarrow$ Procedures

Advanced Search

In the Claims search section, enter in the Claim number as your search criteria. Then click on the Search button to display search results.

#### Member Details $\rightarrow$ Member History $\rightarrow$ Procedures

| laims Search            |                 |                |                |                     |                          |    |                    |          |           |          |
|-------------------------|-----------------|----------------|----------------|---------------------|--------------------------|----|--------------------|----------|-----------|----------|
|                         | ta .            |                |                |                     |                          |    |                    |          | Johnati   | an Smith |
| HOME MEMBERS            | ✓ AUTHS & CL    |                | ces 🗸          |                     |                          |    |                    |          |           |          |
| Auths & Claims / Claims | 5               |                |                |                     |                          |    |                    |          | ę         | Print    |
| Claims search           |                 | Search         | Criteria (C    | laim #)             |                          |    |                    |          |           |          |
| Date range*             |                 | Claim number   | 1              | Provider last name  | Provider first name      | St | tatus              |          |           |          |
| 01/01/2019- 02/01/2024  | 4 🛱             | and 2023152020 | 00700 or       | Provider last name  | Provider first name      | I. | Choose an option   | ~        | Clear all | Search   |
| Claim number            | Date of service | Member name 💲  | Provider \$    | Location \$         |                          |    | Total<br>submitted | Status   | ÷         |          |
| 202315202000700         | 10/02/2023      | Courtney Henry | Courtney Henry | 4140 Parker Rd. All | entown, New Mexico 31134 |    | \$821.00           | Submitte | d         |          |
|                         |                 |                |                |                     |                          |    |                    |          |           |          |
|                         |                 |                |                |                     |                          |    |                    |          |           |          |
|                         | Search          | Results        |                |                     |                          |    |                    |          |           |          |

To conduct an advanced search, enter in a Date range, Provider last name, Provider first name and/or Status. Then click on the Search button to display search results.

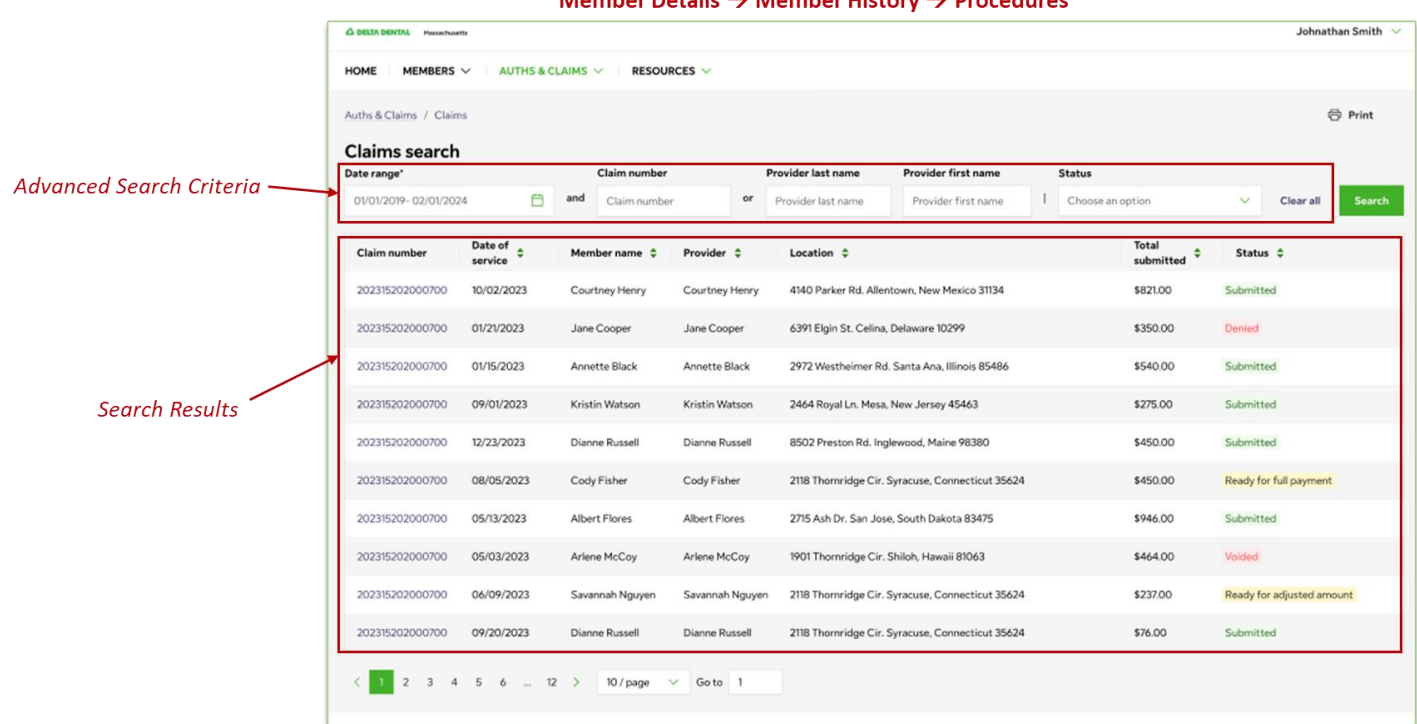

Member Details  $\rightarrow$  Member History  $\rightarrow$  Procedures

Procedures can also be found in the Member History section of the Member Details page.

|                                           |                          |                                                                                           |             |                                                                                                    |                                                                                                    |                 | Attacher better - |                                                                      |                                   |
|-------------------------------------------|--------------------------|-------------------------------------------------------------------------------------------|-------------|----------------------------------------------------------------------------------------------------|----------------------------------------------------------------------------------------------------|-----------------|-------------------|----------------------------------------------------------------------|-----------------------------------|
| NORE HEREIG                               | ACTION                   | ADDAGES -                                                                                 |             |                                                                                                    |                                                                                                    |                 |                   |                                                                      |                                   |
| naroditions i dan                         | er i Clevelouit          |                                                                                           |             |                                                                                                    |                                                                                                    |                 | 0.801             |                                                                      |                                   |
| Cisin 20200                               | NOTIO IN C               | Incide South                                                                              |             |                                                                                                    |                                                                                                    |                 |                   |                                                                      |                                   |
| Anness of                                 | inter the c              | dence partici                                                                             |             |                                                                                                    |                                                                                                    |                 |                   |                                                                      |                                   |
|                                           |                          |                                                                                           |             |                                                                                                    |                                                                                                    |                 |                   | Member Details $\rightarrow$ Member History $\rightarrow$ Procedures |                                   |
| MainInformatio                            | •                        |                                                                                           |             |                                                                                                    |                                                                                                    |                 |                   | Member Details 7 Member history 7 Hocedures                          |                                   |
| Henter Inform                             | nution                   |                                                                                           |             | Freshler i el a                                                                                                    | ratio                                                                                                    |                 |                   |                                                                      |                                   |
| Chief and                                 | 0(11780)                 |                                                                                           |             | Parento de Celora                                                                                                    | 214300.0.1                                                                                                    | bar 545.00 1000 |                   | do DEED BENTAL Hereadousts                                           | Johnathan Smith 🔗                 |
| Par.                                      | New York                 |                                                                                           |             |                                                                                                    |                                                                                                    |                 |                   |                                                                      |                                   |
|                                           |                          |                                                                                           |             |                                                                                                    |                                                                                                    |                 |                   | HOME MEMBERS V AUTHS & CLAIMS V RESOURCES V                          |                                   |
| Procedure Inform                          | rution                   |                                                                                           |             |                                                                                                    |                                                                                                    |                 |                   |                                                                      |                                   |
| and a                                     | Advised up               | a fatisti                                                                                 | Induktional | Palantysy                                                                                                    | Perspectrati                                                                                                   | -               | handigaliy        |                                                                      |                                   |
| ~ (vice)                                  | (alter                   | /w/tp                                                                                     | aiten?      | 10.00                                                                                                    | \$35.00                                                                                                    | 83500           | factor            | Auths & Claims / Clarice Smith                                       | 🗇 Print                           |
| ~ wear                                    | 1000                     | 0.00                                                                                      | THE O       | alaman.                                                                                                    | Nation                                                                                                    | matrix          | Termine .         |                                                                      |                                   |
| ~ 18.88                                   | 1479                     | 0.070                                                                                     | attent      | armitat.                                                                                                    | 80040                                                                                                    | #3000           | Parties.          | Processed: 06/01/2023, 9:00-51 AM Submitted: 06/01/2023, 9:00-51 AM  |                                   |
| Provide Accipion<br>Auto-generation (Con- | n (muri<br>Inn Aller     | n by h (Nam Dold St                                                                       |             |                                                                                                    |                                                                                                    |                 |                   | Claim 202306101321 for Clarice Smith                                 |                                   |
| Olainin<br>Olainin                        | 1<br>1 Januar            | too obmake                                                                                |             |                                                                                                    |                                                                                                    |                 |                   | Related documents ①                                                  |                                   |
| L-DUM.                                    | Burgel                   | n peur repris<br>1 Crailles<br>1 Mailtean Marinetta                                       |             |                                                                                                    |                                                                                                    |                 |                   |                                                                      |                                   |
| Annual system                             | Serie Constant           | er<br>Manica Bana Banta Bastin Saita                                                      |             |                                                                                                    |                                                                                                    |                 |                   |                                                                      |                                   |
| ~ 114065                                  | -                        | 109                                                                                       | #101.00     | anda                                                                                                    | 155.00                                                                                                    | without         | - Selan           |                                                                      |                                   |
| V 140401                                  | 10.00                    | 14104                                                                                     | 810.02      | 100                                                                                                    | 1,000                                                                                                    | himo            | 10.000            | Main Information                                                     |                                   |
| V PAGERS                                  | 10.04                    | ~~                                                                                        | preser .    | ines.                                                                                                    | 100.0                                                                                                    | mout            | Televit .         |                                                                      |                                   |
| ~ anneas                                  | 1004                     | 1419                                                                                      | altered     | states                                                                                                    | 100.00                                                                                                    | 1000            | fectore .         | Member information Provider inform                                   | ation                             |
| ~ 53600                                   | 0074                     | 0.079                                                                                     | encari      | anda                                                                                                    | waton                                                                                                    | manum           | Termin .          |                                                                      |                                   |
| - messes                                  | 1979                     | 1470                                                                                      | AMONT.      | 1.41.00                                                                                                    | atmon                                                                                                    | #2510           | Ref test          | Perioder name: Clarice smith Provider name:                          | John Smith                        |
| ~ personal                                | 10.00                    |                                                                                           | and or      | First                                                                                                    | 1.000                                                                                                    | THEN            | 10.441            | Manufacture Contraction Service Rocations                            | 20 W S4Ch St., New York, NY 10001 |
| 1.1                                       |                          | true .                                                                                    | FORM        | 1.01.0                                                                                                    | 11,011,00                                                                                                    | 10,000.00       |                   | Plan Dem Text                                                        | onte                              |
|                                           |                          | 1 Water - A                                                                               |             |                                                                                                    |                                                                                                    |                 |                   |                                                                      |                                   |
|                                           |                          |                                                                                           |             |                                                                                                    |                                                                                                    |                 |                   |                                                                      |                                   |
| Processing paints                         |                          |                                                                                           |             |                                                                                                    |                                                                                                    |                 |                   |                                                                      |                                   |
|                                           |                          |                                                                                           |             |                                                                                                    |                                                                                                    |                 |                   |                                                                      |                                   |
| Optional inform                           | ation                    |                                                                                           |             |                                                                                                    |                                                                                                    |                 |                   |                                                                      |                                   |
| Of Salaharan Courter<br>1799-bioy cont    | n Relitarie<br>Relitarie |                                                                                           |             | To take the south the profession of the test state of the test state of the test state of the test state of the test state of the test state of the test state of the test state of the test state of the test state of the test state of the test state of the test state of the test state of test state of test sta | and a second second second second second second second second second second second second second second second | Per la          |                   |                                                                      |                                   |
| 14.00                                     | Construction of the      | in of and company, infinity<br>lated that a protic lifest and<br>from this country of the | 16.0 17 Mag |                                                                                                    | -                                                                                                    |                 |                   |                                                                      |                                   |
|                                           | 1042944                  |                                                                                           |             |                                                                                                    |                                                                                                    |                 |                   |                                                                      |                                   |
| -                                         |                          |                                                                                           |             |                                                                                                    |                                                                                                    |                 |                   |                                                                      |                                   |
| Attachesorts                              |                          |                                                                                           |             |                                                                                                    |                                                                                                    |                 |                   |                                                                      |                                   |
| Duriet scherting<br>Under scherting       | 14                       |                                                                                           |             |                                                                                                    |                                                                                                    |                 |                   |                                                                      |                                   |
|                                           |                          |                                                                                           |             |                                                                                                    |                                                                                                    |                 |                   |                                                                      |                                   |
| Palated shound                            | ats.                     |                                                                                           |             |                                                                                                    |                                                                                                    |                 |                   |                                                                      |                                   |
| Paulorited cities<br>Idd/1964 citicsball  | Cho Handy                | n, or example.<br>N, or example                                                           |             |                                                                                                    |                                                                                                    |                 |                   |                                                                      |                                   |
|                                           |                          |                                                                                           |             |                                                                                                    |                                                                                                    |                 |                   |                                                                      |                                   |
| Turortiachick                             | wy                       |                                                                                           |             |                                                                                                    |                                                                                                    |                 |                   |                                                                      |                                   |
| Steele Market                             |                          | Dark<br>Smit                                                                              |             |                                                                                                    |                                                                                                    |                 |                   |                                                                      |                                   |
|                                           |                          |                                                                                           |             |                                                                                                    |                                                                                                    |                 |                   |                                                                      |                                   |

Clicking on an individual claim will allow you to view the Procedure Information.

| laim 2023061                                                                                                    | 01221 for Clark                                                                                      | te Smith                                                                                        |                               |                                                                                             |                                          |                  | © ***      |
|----------------------------------------------------------------------------------------------------|----------------------------------------------------------------------------------------------------|-------------------------------------------------------------------------------------------------|-------------------------------|---------------------------------------------------------------------------------------------|------------------------------------------|------------------|------------|
| uic Information                                                                                                    |                                                                                                    |                                                                                                 |                               |                                                                                             |                                          |                  |            |
| Munitur Informat<br>Montos Jana<br>Calcultura<br>Martes B<br>Martes<br>Martes                                                                                                    | fan<br>Ontarbeik<br>Optime<br>gar<br>Nea far                                                         |                                                                                                 |                               | Freshter inflant<br>Auslike some<br>Sentimetation<br>Factorynget                            | An belo<br>An belo<br>An belo<br>An belo | har fa L.N. 1000 |            |
| acadum informa                                                                                                    | ellen                                                                                                |                                                                                                 |                               |                                                                                             |                                          |                  |            |
| and a                                                                                                    | <b>Admittacionis</b>                                                                                 | Patricia                                                                                        | Indukrimal                    | Paginat pag                                                                                 | Response                                 | Red              | hanaigptig |
| v 1046800                                                                                                    | 1004                                                                                                 | 1470                                                                                            | 170.00                        | 10.00                                                                                       | 1000                                     | 83900            | Not Loss   |
| ~ winks                                                                                                    | 10190                                                                                                | 0.079                                                                                           | 50,00                         | nea.                                                                                        | 1020-00                                  | rago.co          | Tertitati  |
| ~ 98.89                                                                                                    | 1.079                                                                                                | 1479                                                                                            | 10101                         | 1100                                                                                        | 10040                                    | 80500            | Particus   |
| Newton Belipton<br>Nethigeallis/Monitar<br>Garteson<br>Report and Rossine<br>Composition<br>Networks<br>Networks<br>Network | Benchalan's<br>Hither Taji<br>Tomatora<br>Resistanti<br>Benjatanti<br>Datare<br>Gropolesi            | elle (Marrie Codal S<br>répendent<br>right)<br>le<br>andre todast<br>in Son of Toron (in Social |                               |                                                                                             |                                          |                  |            |
| ~ 5488                                                                                                    | 0099                                                                                                 | 0099                                                                                            | 100.00                        | ineas.                                                                                      | 100-00                                   | 4525-00          | Settion .  |
| v salatst                                                                                                    | 12148                                                                                                | 04.98                                                                                           | 890.00                        | areas.                                                                                      | 1.0050                                   | MPN0             | "Seline    |
| v marm                                                                                                    | cutw.                                                                                                | 0.99                                                                                            | 1965.4P                       | 19930                                                                                       | 195.00                                   | PERMI            | Pad land   |
| v annana                                                                                                    | (silter                                                                                              | 14/14                                                                                           | 170.00                        | and the                                                                                     | 1000                                     | R\$500           | Test loss  |
| - 538M                                                                                                    | 0070                                                                                                 | 0074                                                                                            | 100.00                        | ane de                                                                                      | Nation                                   | menon            | Tortion    |
| - PLEORE                                                                                                    | 1979                                                                                                 | 1000                                                                                            | PROF.                         | 110.00                                                                                      | 855-00                                   | steror.          | Partness   |
| v permissio                                                                                                    | 13-94                                                                                                | 10.96                                                                                           | 81610                         | First.                                                                                      | Radició                                  | 1969-00          | ind ann    |
|                                                                                                    |                                                                                                    | Nat<br>Water - 4                                                                                | 1                             | 1.01.0                                                                                      | 0.00.0                                   | 11,200.00        |            |
| nacanning pailicy<br>to direct address                                                                                                    |                                                                                                    |                                                                                                 |                               |                                                                                             |                                          |                  |            |
| <b>Highed in Served</b><br>So princes author<br>Services contact<br>Ser                                                                                                    | fen<br>Nations<br>Nations<br>Hormpronitie tria<br>Hormpronitie tria<br>Apal Arts advent<br>Analitezt | nationale More Justice<br>Ten a groot a biocon<br>Vila chaed Arcale Mar                         | fynume is<br>ne fan smek<br>l | fris san die and Manual Garles<br>Digwente wit freedowrite<br>fan ywei in weringda y revoer | aPridt Sewing                            | Na<br>Na         |            |
| Radionints<br>constantion and<br>constantion and<br>constantion and constant<br>constantion and constant<br>constant constant for a set                                                                                                    |                                                                                                    |                                                                                                 |                               |                                                                                             |                                          |                  |            |
| dated decurrent<br>eder/lind - time<br>ter/lind - time<br>ter/lind - time                                                                                                    | 11004174,00                                                                                          | *15A<br>1258                                                                                    |                               |                                                                                             |                                          |                  |            |
| anaution history                                                                                                    | ¥                                                                                                    | Delt                                                                                            |                               |                                                                                             |                                          |                  |            |

| Date of<br>ervice                                                                                                    | Submitted code                                                                                        | Paid code                                                                                                    | Total submitted | Patient pay | Plan payment | Writeoff   | Processing policy |
|----------------------------------------------------------------------------------------------------|----------------------------------------------------------------------------------------------------|----------------------------------------------------------------------------------------------------|-----------------|-------------|--------------|------------|-------------------|
| √ 11/19/2023                                                                                                    | D0789                                                                                                 | D0789                                                                                                    | \$750.00        | \$149.86    | \$320.00     | \$320.00   | Text here         |
| V 06/07/2023                                                                                                    | D0789                                                                                                 | D0789                                                                                                    | \$750.00        | \$149.86    | \$320.00     | \$320.00   | Text here         |
| 11/15/2023                                                                                                    | D0789                                                                                                 | D0789                                                                                                    | \$750.00        | \$149.86    | \$320.00     | \$320.00   | Text here         |
| rocedure description:<br>both/quad/arch/surface:<br>loinsurance:<br>lequired legal disclaimens:<br>imitation:<br>rocessing policy:<br>inic to ORM: | Descripti<br>4/Upper 1<br>1<br>Coinsurar<br>Peer-to-p<br>Every 6 m<br>Documen<br>Text here<br>Compreh | on hene<br>Right 10-UR/Lower/Distal (D)<br>nee information<br>seer rights<br>somths<br>to information<br>ensive Dental Benefits Guide |                 |             |              |            |                   |
| V 12/14/2023                                                                                                    | D0789                                                                                                 | D0789                                                                                                    | \$750.00        | \$149.86    | \$320.00     | \$320.00   | Text here         |
| V 03/09/2023                                                                                                    | D0789                                                                                                 | D0789                                                                                                    | \$750.00        | \$149.86    | \$320.00     | \$320.00   | Text here         |
| V 09/20/2023                                                                                                    | D0789                                                                                                 | D0789                                                                                                    | \$750.00        | \$149.86    | \$320.00     | \$320.00   | Text here         |
| V 08/26/2023                                                                                                    | D0789                                                                                                 | D0789                                                                                                    | \$750.00        | \$149.86    | \$320.00     | \$320.00   | Text here         |
| V 12/28/2023                                                                                                    | D0789                                                                                                 | D0789                                                                                                    | \$750.00        | \$149.86    | \$320.00     | \$320.00   | Text here         |
| V 07/10/2023                                                                                                    | D0789                                                                                                 | D0789                                                                                                    | \$750.00        | \$149.86    | \$320.00     | \$320.00   | Text here         |
| V 09/04/2023                                                                                                    | D0789                                                                                                 | D0789                                                                                                    | \$750.00        | \$149.86    | \$320.00     | \$320.00   | Text here         |
|                                                                                                    |                                                                                                    | Total:                                                                                                    | \$7,500.00      | \$1,498.60  | \$3.200.00   | \$3,200.00 |                   |

Processing policy, Optional information, Attachments, Related documents and Transaction history is also displayed.

|                                                                                                    |                                                                                                    |                                                                                                    |                      |                                                                             |                                                                  |                   | Attached Solds V |
|----------------------------------------------------------------------------------------------------|----------------------------------------------------------------------------------------------------|----------------------------------------------------------------------------------------------------|----------------------|-----------------------------------------------------------------------------|------------------------------------------------------------------|-------------------|------------------|
| ONE I MINISTER -                                                                                                    | ATTESANT                                                                                                   | ADDARDS -                                                                                              |                      |                                                                             |                                                                  |                   |                  |
| Claim 202306                                                                                                    | Olizario<br>Olizario<br>Olizzi for Clark                                                                   | oe Smith                                                                                               |                      |                                                                             |                                                                  |                   | G Ree            |
| aurroven (j                                                                                                    |                                                                                                    |                                                                                                    |                      |                                                                             |                                                                  |                   |                  |
| Main Information                                                                                                    |                                                                                                    |                                                                                                    |                      |                                                                             |                                                                  |                   |                  |
| Menther Inform<br>Hendra Januar<br>Calitarianta<br>Horsan (E.<br>Han                                                                                        | deine beite<br>Schitten<br>Schitten<br>Schitten<br>Mein ber                                                |                                                                                                    |                      | Resider infan<br>Austrike sone<br>Senterkontus<br>1937/198                  | Atrobativ<br>Atrobativ<br>2014 (1993), A<br>1990<br>1990<br>1990 | lar fait, AT 1000 |                  |
| Procedure Inform                                                                                                    | wike                                                                                                    |                                                                                                    |                      |                                                                             |                                                                  |                   |                  |
| mand ;                                                                                                    | hinital-sta                                                                                                | Paidoula                                                                                               | Endubried            | Paginet pay                                                                 | Requirement                                                      | Rited             | humainpative     |
| v /w6880                                                                                                    | (15he                                                                                                    | 14725                                                                                                  | 170.40               | \$101M                                                                      | 825.00                                                           | 83900             | No. Law          |
| $\sim 1000202$                                                                                                    | 00100                                                                                                    | 0079                                                                                                   | \$10,00°             | El Mais                                                                     | Nation                                                           | 1940-00           | Techesi          |
| ~ 98.88                                                                                                    | 0.000                                                                                                    | 6679                                                                                                   | 1000                 | simos                                                                       | N0540                                                            | 80000             | Patient          |
| Installar Beziglan<br>Sachlandischlich<br>Gashlin<br>Commissi<br>Repolet agé Social<br>Unitation<br>Anoscialités<br>Anoscialités<br>Unitation<br>Lobustités | n Brungster<br>Hitsen By<br>Sainutore<br>Butydinal<br>Butydinal<br>Butydinal<br>Butydinal                  | er<br>La Ba (Afrikanner Bodok St)<br>anbertraktur<br>La gört (Arrandis)<br>La gört af Arrandis (Sudar) |                      |                                                                             |                                                                  |                   |                  |
| ~ 151688                                                                                                    | 00%                                                                                                    | 1479                                                                                                   | 4701.01              | and as                                                                      | 1000-00                                                          | #505-40           | Section 1        |
| $\sim$ spikes:                                                                                                    | 12146                                                                                                    | cuise .                                                                                                | 810.01               | al-min.                                                                     | 1.0010                                                           | N/910             | "patient         |
| V 955000                                                                                                    | cutwi .                                                                                                    | 0.00                                                                                                   | 155.47               | 1958                                                                        | 1965-00                                                          | PERMI             | Padiant          |
| ~ 065435A                                                                                                    | (sile                                                                                                    | 14/16                                                                                                  | 170.10               | alution.                                                                    | 105/0                                                            | 83000             | Participan       |
| ~ 53684                                                                                                    | CON                                                                                                    | 0479                                                                                                   | 516.60               | shings.                                                                     | Nation                                                           | ration            | Turt Swit        |
| ~ (N.6061                                                                                                    | 1979                                                                                                    | 1499                                                                                                   | 100.00               | 110.00                                                                      | 8107-00                                                          | 80550             | Relibera         |
| ~ (w/wisco                                                                                                    | 13x44                                                                                                    | 10.96                                                                                                  | Read OF              | 500                                                                         | KNON)                                                            | 10050             | inf inst         |
| _                                                                                                    |                                                                                                    | Read.                                                                                                  | 1010                 | 1.05.0                                                                      | 11,213,58                                                        | 10,000.00         |                  |
|                                                                                                    | 11.91                                                                                                    | Waser v du                                                                                             |                      |                                                                             |                                                                  |                   |                  |
| Processing policy                                                                                                    |                                                                                                    |                                                                                                    |                      |                                                                             |                                                                  |                   |                  |
| <b>Optional informa</b><br>Or fac advances and her<br>1999 to be votes<br>1999                                                                              | dian<br>Retines<br>Retres<br>Exercisionalities (1)<br>Holeset state lied<br>algest Retres lied<br>scalings | nal come have forced a<br>fait a provide block and<br>folk integel for ph block                        | nume is<br>fact ones | "S webs softwarder i<br>Ingensia wit Protector<br>To part and methydrogeneo | andfarladh Samaring.<br>1                                        | 2                 |                  |
| Attachesords<br>Tourist sorter and<br>Dourist sorter trap<br>United sorter trap                                                                             | u<br>V                                                                                                    |                                                                                                    |                      |                                                                             |                                                                  |                   |                  |
| Related decurses<br>factor industry.<br>Information of the                                                                                                  | 10<br>2010/07/07                                                                                           | *10A<br>10B                                                                                            |                      |                                                                             |                                                                  |                   |                  |
| Bransaction biolo<br>contentes nutrication<br>contentes nutrication                                                                                         | "                                                                                                    | Dark<br>Bred                                                                                           |                      |                                                                             |                                                                  |                   |                  |
|                                                                                                    |                                                                                                    |                                                                                                    |                      |                                                                             |                                                                  |                   |                  |

| lot of text will be here |                                                                                                    |                                                         |     |
|--------------------------|----------------------------------------------------------------------------------------------------|---------------------------------------------------------|-----|
|                          |                                                                                                    |                                                         |     |
| Optional informa         | tion                                                                                                    |                                                         |     |
| ffice reference number:  | Text here                                                                                                    | This service qualifies as Early and Periodic Screening, | Yes |
| eferral number:          | Text here                                                                                                    | Diagnostic and Treatment.:                              |     |
| otes:                    | Lorem ipsum dolor sit amet consectetur. Justo id posuere in<br>tristique at vitue blandit lectus gravida. I don or eat risus ornare<br>aliquet. Purus sed amet felis sit eget turpis idkoa<br>Read more | This was an emergency service:                          | Yes |
| Attachments              |                                                                                                    |                                                         |     |
| ocument number one.d     | xx                                                                                                    |                                                         |     |
| ocument number two.p     | df                                                                                                    |                                                         |     |
| ocument number three.    | xls                                                                                                    |                                                         |     |
| elated documer           | ıts                                                                                                    |                                                         |     |
| esubmitted claim:        | 20230612173, 07/17/2023                                                                                                    |                                                         |     |
| ubmitted pre-authoriza   | tion: 20230612173, 07/17/2023                                                                                                    |                                                         |     |
| ransaction histo         | ry                                                                                                    |                                                         |     |
| 3456789 06/01/2024       | Check                                                                                                    |                                                         |     |
| 245(700 0(0)/2024        | Check                                                                                                    |                                                         |     |

#### **Pre-Determination Search Features**

The Members tab on the Home page view allows you to conduct a Pre-Determination search using the Pre-Determination number. Once the results are displayed, you can conduct an advanced member search.

| DELTA DENTAL' Massachusetts  |                              |                           |                      |                    | Johnath     | han Smith $$ |
|------------------------------|------------------------------|---------------------------|----------------------|--------------------|-------------|--------------|
|                              |                              |                           |                      |                    |             |              |
| Auths & Claims / Pre-Auth    |                              |                           |                      |                    |             | 🗇 Print      |
| Pre-auth search              | Search Criteria              |                           |                      |                    |             |              |
| Date range*                  | Pre-auth number              | Provider last name        | Provider first name  | Status             |             |              |
| 01/01/2019- 02/01/2024       | and 202315202000700 or       | Provider last name        | Provider first name  | I Choose an option | ✓ Clear all | Search       |
| Claim number Date of service | Member name 💠 Provider 🌩     | Location 💠                |                      | Total<br>submitted | Status ≑    |              |
| 202315202000700 10/02/2023   | Courtney Henry Courtney Henr | y 4140 Parker Rd. Allento | wn, New Mexico 31134 | \$821.00           | Submitted   |              |
|                              |                              |                           |                      |                    |             |              |

Search Results

To conduct an advanced search, enter in a Date range, Provider last name, Provider first name and/or Status. Then click on the Search button to display search results.

|                             | C DELTA DENTAL' Massachuse | tts                |                   |                 |                        |                              |                    | Johnathan Smith 🗸 🗸       |
|-----------------------------|----------------------------|--------------------|-------------------|-----------------|------------------------|------------------------------|--------------------|---------------------------|
|                             | HOME MEMBERS               | V AUTHS&C          |                   |                 | mber History           |                              |                    |                           |
|                             | Auths & Claims / Pre-A     | Auth               | nember bet        |                 | iniser mistory         | y moccures                   |                    | 🗇 Print                   |
|                             | Pre-auth sear              | ch                 |                   |                 |                        |                              |                    |                           |
| Advanced Search Criteria —— | Date range*                | 24 🛱               | and Pre-auth numb | ber or          | Provider last name     | Provider first name          | Status             | ✓ Clear all Search        |
|                             |                            |                    |                   |                 |                        |                              |                    |                           |
|                             | Claim number               | Date of<br>service | Member name 💠     | Provider 🗘      | Location \$            |                              | Total<br>submitted | Status 💠                  |
|                             | 202315202000700            | 10/02/2023         | Courtney Henry    | Courtney Henry  | 4140 Parker Rd. Alle   | ntown, New Mexico 31134      | \$821.00           | Submitted                 |
|                             | 202315202000700            | 01/21/2023         | Jane Cooper       | Jane Cooper     | 6391 Elgin St. Celina  | a, Delaware 10299            | \$350.00           | Denied                    |
|                             | 202315202000700            | 01/15/2023         | Annette Black     | Annette Black   | 2972 Westheimer R      | d. Santa Ana, Illinois 85486 | \$540.00           | Submitted                 |
| Search Results              | 202315202000700            | 09/01/2023         | Kristin Watson    | Kristin Watson  | 2464 Royal Ln. Mesa    | a, New Jersey 45463          | \$275.00           | Submitted                 |
|                             | 202315202000700            | 12/23/2023         | Dianne Russell    | Dianne Russell  | 8502 Preston Rd. In    | glewood, Maine 98380         | \$450.00           | Submitted                 |
|                             | 202315202000700            | 08/05/2023         | Cody Fisher       | Cody Fisher     | 2118 Thornridge Cir.   | Syracuse, Connecticut 35624  | \$450.00           | Ready for full payment    |
|                             | 202315202000700            | 05/13/2023         | Albert Flores     | Albert Flores   | 2715 Ash Dr. San Jo    | se, South Dakota 83475       | \$946.00           | Submitted                 |
|                             | 202315202000700            | 05/03/2023         | Arlene McCoy      | Arlene McCoy    | 1901 Thornridge Cir    | . Shiloh, Hawaii 81063       | \$464.00           | Voided                    |
|                             | 202315202000700            | 06/09/2023         | Savannah Nguyen   | Savannah Nguyer | n 2118 Thornridge Cir. | Syracuse, Connecticut 35624  | \$237.00           | Ready for adjusted amount |
|                             | 202315202000700            | 09/20/2023         | Dianne Russell    | Dianne Russell  | 2118 Thornridge Cir.   | Syracuse, Connecticut 35624  | \$76.00            | Submitted                 |
|                             | < 1 2 3 4                  | 5 6 12             | > 10 / page       | ✓ Goto 1        |                        |                              |                    |                           |
|                             |                            |                    |                   |                 |                        |                              |                    |                           |

Procedures can also be found in the Member History section of the Pre-determinations page.

| CHE HENBERS ~                                                                                    | AlTHS&CLANS ~                                                                                           | RESOURCES ~                                                                     |                                        |                                                           |                                             | TIN-92456789 V   | Johrathan Strange 🗸 📿 |
|--------------------------------------------------------------------------------------------------|----------------------------------------------------------------------------------------------------|---------------------------------------------------------------------------------|----------------------------------------|-----------------------------------------------------------|---------------------------------------------|------------------|-----------------------|
| Menkes / Pre-author                                                                              | iation / CalorSeith                                                                                     |                                                                                 |                                        |                                                           |                                             |                  | © Nie                 |
| Pre-authoriza                                                                                    | tion 202306130                                                                                          | 931                                                                             | 1                                      |                                                           |                                             |                  |                       |
| Restantial pre-attors                                                                            | nation 2072/00/1044                                                                                     |                                                                                 |                                        |                                                           |                                             |                  |                       |
| Chin sched 202000<br>Main Information                                                            | 121344                                                                                                  |                                                                                 |                                        |                                                           |                                             |                  |                       |
| Member inform<br>Henter name<br>Date of birth                                                    | Clarke Smith<br>02/11/1985                                                                              |                                                                                 |                                        | Provider infor<br>Provider same<br>Service location       | rmation<br>John Smith<br>20 W Jakit St., Na | w York, NY 19001 |                       |
| Plant D.                                                                                         | Dene Sot                                                                                                |                                                                                 |                                        | Facility type.                                            | onu                                         |                  |                       |
| Procedure inform                                                                                 | nation                                                                                                  |                                                                                 |                                        |                                                           |                                             |                  |                       |
| Date of _                                                                                        | Reporting only                                                                                          | Referato                                                                        | Reducted                               | Refertors                                                 | Recorded                                    | 10.0             | Bernelin selec        |
| service *                                                                                        | 10.00                                                                                                   | 10.000                                                                          | ETC.CO                                 | Tables July                                               | Transpagnation of the second                | 100.00           | heim                  |
|                                                                                                  |                                                                                                    |                                                                                 |                                        | a new add                                                 | a second                                    |                  |                       |
| ○ 68/01/2028                                                                                     | EXC.489                                                                                                 | DC189                                                                           | \$790.00                               | \$147.86                                                  | 85000                                       | \$320.00         | Red here              |
| <ul> <li>Tr%2029</li> <li>Procedure description</li> <li>Tooth/guallanth/surfi</li> </ul>        | Doree<br>Description/<br>ice: 4/Japan Right                                                             | DC/89<br>ers<br>c10-UR/Lower/Distal II                                          | \$790.00                               | E-47.86                                                   | 8820.00                                     | KIDEDE           | Ted here              |
| Guardiy<br>Colvariaco<br>Rogurod logil disdan<br>Unitation<br>Documentation<br>Processing policy | Colection<br>Colection<br>Peer for peer<br>Every 6-meet<br>Documentation<br>Teet here                   | infarmation<br>rights<br>In<br>an information                                   |                                        |                                                           |                                             |                  |                       |
| LIKEORI                                                                                          | Cargranata                                                                                              | on Denial Boneffis Card                                                         |                                        |                                                           |                                             |                  |                       |
| <ul> <li>#94/369</li> </ul>                                                                      | DOVEN                                                                                                   | peres                                                                           | ¥750.00                                | \$101.00                                                  | \$330.00                                    | k320-00          | Text here             |
| ~ 65/06/00/5                                                                                     | 00789                                                                                                   | 00709                                                                           | \$750.00                               | 8101.04                                                   | \$330.00                                    | \$320-00         | Text here             |
| ~ 0400000S                                                                                       | DO169                                                                                                   | 06789                                                                           | \$750.00                               | \$105.04                                                  | ¥330-00                                     | \$320.00         | Southern              |
| ~ 06060025                                                                                       | DONE9                                                                                                   | 06789                                                                           | \$750.00                               | \$109.06                                                  | \$320.00                                    | \$320.00         | Text here             |
| V 9/29/2020                                                                                      | DO169                                                                                                   | 00789                                                                           | \$750.00                               | \$109.06                                                  | \$320.00                                    | \$120.00         | Techers               |
| ~ 01/0/2028                                                                                      | 00789                                                                                                   | 04789                                                                           | ¥750.00                                | \$101.06                                                  | ¥320.00                                     | \$320.00         | Texthere              |
| ~ 09/04/2005                                                                                     | DONE9                                                                                                   | 00789                                                                           | \$750.00                               | \$101.04                                                  | \$320.00                                    | \$320.00         | Techen                |
| < <mark>1</mark> 2 3 4                                                                           | 3 6 12 >                                                                                                | Total                                                                           | #1900.00                               | 9,096.60                                                  | \$3,200.00                                  | \$1,250.00       |                       |
| Processing policy<br>Also of text will be here                                                   | ,                                                                                                    |                                                                                 |                                        |                                                           |                                             |                  |                       |
| Optional informa                                                                                 | ation<br>Text here                                                                                      |                                                                                 |                                        | This service qualifies as Early                           | and Periodic Screening. 16                  |                  |                       |
| Roberg (number)<br>Nober                                                                         | Text hore<br>Loren jouan dokr sit a<br>Intrigue at vites bland<br>aligast. Parus rechartet<br>Read more | met convected ar Jaaks<br>Nettus gravida, könen a<br>Nettu sit eget turpis isko | idoniuare în<br>ratificat ornare<br>8. | Disproctic and Treatment.<br>This was an emergency servic |                                             | -                |                       |
| Attachments<br>Document number preud<br>Document number frame<br>Document number frame           | laca<br>eff<br>ude                                                                                      |                                                                                 |                                        |                                                           |                                             |                  |                       |
| Related document                                                                                 | ets<br>Salian 2020(1273, 02<br>2020(1273, 02)                                                           | 1202                                                                            |                                        |                                                           |                                             |                  |                       |

| C DELTA DENTAL' Mass                                               | achusetts                                    |                                                                        | TIN - 123456789 🗸                                                   | Johnathan Strange $$ |
|--------------------------------------------------------------------|----------------------------------------------|------------------------------------------------------------------------|---------------------------------------------------------------------|----------------------|
| Home $\parallel$ members $\vee$                                    | AUTHS & CLAIMS $ \lor $ Resources $ \lor $   |                                                                        |                                                                     |                      |
| Members / Pre-author                                               | izations / Clarice Smith                     |                                                                        |                                                                     | 6 P                  |
| Processed: 06/01/2023                                              | 9:00:51 AM Submitted: 06/01/2023, 9:00:51 AM |                                                                        |                                                                     |                      |
| Pre-authoriza                                                      | tion 202306130931                            |                                                                        |                                                                     |                      |
| Delated desuments                                                  |                                              |                                                                        |                                                                     |                      |
| Related documents ()                                               |                                              |                                                                        |                                                                     |                      |
| Related documents ()                                               |                                              |                                                                        |                                                                     |                      |
| Related documents                                                  |                                              |                                                                        |                                                                     |                      |
| Main Informatio                                                    | n                                            |                                                                        |                                                                     |                      |
| Main Informatio                                                    | n                                            | Provider inform                                                        | nation                                                              |                      |
| Main Informatio                                                    | n<br>hation<br>Clarice Smith                 | Provider inform<br>Provider name:                                      | hation<br>John Smith                                                |                      |
| Main Informatio<br>Member inform<br>Member name:<br>Date of birth: | n<br>Nation<br>Clarice Smith<br>02/11/1981   | Provider inform<br>Provider name:<br>Service location:                 | Nation<br>John Smith<br>20 W J4th St., New York, NY 10001           |                      |
| Main Informatio                                                    | n<br>Clarice Smith<br>0271/1981<br>3567      | Provider inform<br>Provider name:<br>Service locator:<br>Facility type | Action<br>John Smith<br>20 W J4th St., New York, NY 10001<br>Office |                      |

Click on an individual procedure to view details.

| HELDA DENIDAL' Messad                                                                                                    | handfo                                                                                                    |                                                                                                    |                 |                                                                                               |                                               | TIN-122458789 V    | Johrathan Strange 🗸 🛛 🔘 |
|----------------------------------------------------------------------------------------------------|----------------------------------------------------------------------------------------------------|----------------------------------------------------------------------------------------------------|-----------------|-----------------------------------------------------------------------------------------------|-----------------------------------------------|--------------------|-------------------------|
| e Henders -                                                                                                    | AUTHS & CLAIMS                                                                                                    | MISOURCES ~                                                                                                    |                 |                                                                                               |                                               |                    |                         |
| fenbers / fin adheria<br>Process 06/042023.9                                                                                                    | tilara / Carlos Smith<br>00 STAM Submitted                                                                                        | 04-05 2023, 9-00-01 AM                                                                                           |                 |                                                                                               |                                               |                    | © NM                    |
| Pre-authorizat                                                                                                    | ion 202306130                                                                                                    | 9931                                                                                                    |                 |                                                                                               |                                               |                    |                         |
| es britted pre-authorite<br>him salar/two 2023/002                                                                                                    | tion 2022/002/1344<br>1344                                                                                                    |                                                                                                    |                 |                                                                                               |                                               |                    |                         |
| sain information                                                                                                    |                                                                                                    |                                                                                                    |                 |                                                                                               |                                               |                    |                         |
| Member Informa<br>Member name<br>Date of brits<br>Member ID:<br>Plas                                                                                                    | tion<br>Clarice Smith<br>62/15/1981<br>                                                                                           |                                                                                                    |                 | Provider inform<br>Provider same<br>Samice location<br>Facility type:                         | mation<br>John Smith<br>2014 3493 51,<br>015m | New York, NY 10001 |                         |
| hocedure inform                                                                                                    | ation                                                                                                    |                                                                                                    |                 |                                                                                               |                                               |                    |                         |
| Date of g                                                                                                    | <b>Submitted</b> cade                                                                                                    | Paid code                                                                                                    | Tatal submitted | Patient pay                                                                                   | Panpayment                                    | Writsoff           | Processing policy       |
| V 10/8/2029                                                                                                    | 00/89                                                                                                    | 00789                                                                                                    | 8790-00         | 5147.06                                                                                       | 8320.00                                       | \$320.00           | Text lare               |
| V 06/01/2029                                                                                                    | 00/89                                                                                                    | 00789                                                                                                    | 8790-00         | \$147.06                                                                                      | 850000                                        | \$320.00           | Text here               |
| N/6/2529                                                                                                    | 00/89                                                                                                    | 00/89                                                                                                    | 8790.00         | 5.47.04                                                                                       | 850000                                        | \$320.00           | Text here               |
| Procedure description<br>Taothiguadianchicanfas<br>Gaenthy<br>Colinaciance<br>Required legal doclares<br>Unitation:<br>Documentation:<br>Processing policy;<br>Link to GRM | Description<br>4 Gaper Right<br>1<br>Calinourence<br>rst: Peer-ta-spece<br>Every-t-ment<br>Documental<br>flact here<br>Camproheni | hens<br>ht 10-URLower Dietal (D<br>inflammation<br>r rights<br>de<br>lon information<br>ive Dantal Bonefits Daid |                 |                                                                                               |                                               |                    |                         |
| ~ 10/W/0529                                                                                                    | 00789                                                                                                    | 00799                                                                                                    | 8750.00         | 819104                                                                                        | \$320.00                                      | \$320.00           | Text here               |
| ~ discensors                                                                                                    | DOR89                                                                                                    | 00789                                                                                                    | \$750.00        | \$19136                                                                                       | \$320.00                                      | \$320.00           | Text here               |
| ~ 0800000S                                                                                                    | DOTR9                                                                                                    | DC799                                                                                                    | \$750.00        | \$19136                                                                                       | \$320.00                                      | \$320.00           | Text here               |
| ~ 06060025                                                                                                    | 00789                                                                                                    | 00789                                                                                                    | K750.00         | 818136                                                                                        | \$320.00                                      | \$325.00           | Text have               |
| ~ 925202                                                                                                    | 00789                                                                                                    | 00789                                                                                                    | #790.00         | 8189.04                                                                                       | \$320.00                                      | \$325-00           | Text, here              |
| ~ 07/6/2023                                                                                                    | DOTES                                                                                                    | 00789                                                                                                    | K750.00         | 819736                                                                                        | \$320.00                                      | \$325-00           | Text have               |
| ~ 08-04/2025                                                                                                    | 00789                                                                                                    | 00789                                                                                                    | 8750.00         | #10126                                                                                        | \$320.00                                      | \$325-00           | Text have               |
| < <b>1</b> 2 2 4                                                                                                    | s + 12 >                                                                                                    | Tatal<br>300/page ~ 0                                                                                            | #7,900.00       | \$1,4%8.40                                                                                    | \$3,208.09                                    | \$1,200.00         |                         |
| tracessing policy                                                                                                    |                                                                                                    |                                                                                                    |                 |                                                                                               |                                               |                    |                         |
| lotional informat                                                                                                    | ion                                                                                                    |                                                                                                    |                 |                                                                                               |                                               |                    |                         |
| Mos vilevens turibat<br>often einunises<br>istes                                                                                                    | Andreans sortices                                                                                                    |                                                                                                    |                 | his service qualifies an Early<br>Expression and Treatment .<br>Nis was an envergency service | and Periodic Screening.                       | 5                  |                         |
| ittachments<br>scorrert varier one de<br>scorrert varier tempe<br>scorrert varier tronce                                                                                   |                                                                                                    |                                                                                                    |                 |                                                                                               |                                               |                    |                         |
| Related document<br>inconiting pre-subtrial<br>lain submitted                                                                                                    | ts<br>Nor 2023040773,07<br>2023040773,07                                                                                          | 17(2625                                                                                                    |                 |                                                                                               |                                               |                    |                         |

#### Member Details → Member History → Procedures

| service ÷                                                                                                    | Submit | tted code                                                                                                    | Paid code                                                                    | Total submitted  | Patient pay | Plan payment | Writeoff   | Processing poli |
|----------------------------------------------------------------------------------------------------|--------|----------------------------------------------------------------------------------------------------|------------------------------------------------------------------------------|------------------|-------------|--------------|------------|-----------------|
| V 11/19/2023                                                                                                    | D0789  |                                                                                                    | D0789                                                                        | \$750.00         | \$149.86    | \$320.00     | \$320.00   | Text here       |
| ∨ 06/07/2023                                                                                                    | D0789  |                                                                                                    | D0789                                                                        | \$750.00         | \$149.86    | \$320.00     | \$320.00   | Text here       |
| 11/15/2023                                                                                                    | D0789  |                                                                                                    | D0789                                                                        | \$750.00         | \$149.86    | \$320.00     | \$320.00   | Text here       |
| Procedure description:<br>Tooth/quad/arch/surface:<br>Quantity:<br>Coinsurance:<br>Required legal disclaimers<br>Limitation:<br>Documentation:<br>Processing policy:<br>Link to ORM: | ĸ      | Description here<br>4/Upper Right 10<br>1<br>Coinsurance info<br>Peer-to-peer rig<br>Every 6 months<br>Documentation i<br>Text here<br>Comprehensive | UR/Lower/Distal (D)<br>emation<br>hts<br>nformation<br>Dental Benefits Guide |                  |             |              |            |                 |
| √ 12/14/2023                                                                                                    | D0789  |                                                                                                    | D0789                                                                        | \$750.00         | \$149.86    | \$320.00     | \$320.00   | Text here       |
| V 03/09/2023                                                                                                    | D0789  |                                                                                                    | D0789                                                                        | \$750.00         | \$149.86    | \$320.00     | \$320.00   | Text here       |
| V 09/20/2023                                                                                                    | D0789  |                                                                                                    | D0789                                                                        | \$750.00         | \$149.86    | \$320.00     | \$320.00   | Text here       |
| V 08/26/2023                                                                                                    | D0789  |                                                                                                    | D0789                                                                        | <b>\$</b> 750.00 | \$149.86    | \$320.00     | \$320.00   | Text here       |
| √ 12/28/2023                                                                                                    | D0789  |                                                                                                    | D0789                                                                        | \$750.00         | \$149.86    | \$320.00     | \$320.00   | Text here       |
| V 07/10/2023                                                                                                    | D0789  |                                                                                                    | D0789                                                                        | \$750.00         | \$149.86    | \$320.00     | \$320.00   | Text here       |
| V 09/04/2023                                                                                                    | D0789  |                                                                                                    | D0789                                                                        | \$750.00         | \$149.86    | \$320.00     | \$320.00   | Text here       |
|                                                                                                    |        |                                                                                                    | Total:                                                                       | \$7,500.00       | \$1,498.60  | \$3.200.00   | \$3,200.00 |                 |

Processing policy, Optional information, Attachments, Related documents and Transaction history is also displayed.

| & DELIX DENING Menal                              | had5                       |                                                                                                    |                |                                                    |                                | TH-506678 ~         | Juhrathan Strange 🗸 👘 🔘 |
|---------------------------------------------------|----------------------------|----------------------------------------------------------------------------------------------------|----------------|----------------------------------------------------|--------------------------------|---------------------|-------------------------|
| HOHE HEHBERS -                                    | AUTHE & CLAME V            | MIXACES -                                                                                                    |                |                                                    |                                |                     |                         |
| Medies / Its adhouse                              | tion / Carlo Sent          |                                                                                                    |                |                                                    |                                |                     | (5 Not                  |
| Proceed \$6,012021.9                              | COLUMN Laboration          | 04/01/2023 100/01 444                                                                                                    |                |                                                    |                                |                     |                         |
| Pre-authorizat                                    | ion 202306130              | 9931                                                                                                    |                |                                                    |                                |                     |                         |
| Related boomers (3)                               |                            |                                                                                                    |                |                                                    |                                |                     |                         |
| Hey Arrited pre-authorite                         | man 201240219344           |                                                                                                    |                |                                                    |                                |                     |                         |
| Main Information                                  |                            |                                                                                                    |                |                                                    |                                |                     |                         |
|                                                   |                            |                                                                                                    |                |                                                    |                                |                     |                         |
| Member informa                                    | tion                       |                                                                                                    |                | Provider inform                                    | mation                         |                     |                         |
| Manuface runner<br>Electron facetto               | Chrise South<br>62/11/1981 |                                                                                                    |                | Provider name:<br>Service inclution                | John Smith<br>20 W Sets St., N | lear Tark, NY 10001 |                         |
| Hernier 10                                        |                            |                                                                                                    |                | Pacifity System                                    | Office                         |                     |                         |
| nas.                                              | Dame for                   |                                                                                                    |                |                                                    |                                |                     |                         |
|                                                   |                            |                                                                                                    |                |                                                    |                                |                     |                         |
| Procedure inform                                  | ation                      |                                                                                                    |                |                                                    |                                |                     |                         |
| Date of .                                         | Report Frankrister         | Part and                                                                                                    | Designation of | Deletion                                           | Dessere                        | -                   | Receive and a           |
| service *                                         |                            |                                                                                                    |                |                                                    |                                |                     |                         |
| ~ 1/11/201                                        |                            |                                                                                                    | 1000           |                                                    | -000                           | 100.00              | dat tare                |
| ~ 64-61/2020                                      | DOLER.                     | 10.99                                                                                                    | 6750.00        | 2147.84                                            | 10004                          | K0010               | Text Ivers              |
| ~ 179-2029                                        | pores.                     | DO MAN                                                                                                    | \$150.02       | station.                                           | NERCOR                         | \$100.00            | Red Team                |
| Providen description.                             | Description                | -                                                                                                    |                |                                                    |                                |                     |                         |
| Guetity                                           | - Aligon Rid               | in G. Oklamor Statul (3)                                                                                                    |                |                                                    |                                |                     |                         |
| Columna.                                          | Géneration                 | inflamation                                                                                                    |                |                                                    |                                |                     |                         |
| Limitation.                                       | Errydram                   | The later                                                                                                    |                |                                                    |                                |                     |                         |
| Processivignets:                                  | Text lain                  | ian beformation                                                                                                    |                |                                                    |                                |                     |                         |
| Lob to ORM                                        | Consideration              | in Darial Borytis Carb                                                                                                    |                |                                                    |                                |                     |                         |
| ~ 9:4000                                          | DOTH                       | DCTRP .                                                                                                    | 4750-00        | average.                                           | 83808                          | 8320.00             | Techers                 |
| ~ #808.0005                                       | 50101                      | 00789                                                                                                    | 1750.00        | averas.                                            | \$220.00                       | 100000              | Inches                  |
| ~ 04060003                                        | ocres                      | DOTEM                                                                                                    | \$751-00       | Rinten.                                            | 80000                          | 630.00              | Techers                 |
| ~ 08060038                                        | boner                      | DC789                                                                                                    | #790.00        | \$101.00                                           | 1000                           | \$325.00            | Text frame              |
| ~ 9/96/2020                                       | 00784                      | 90789                                                                                                    | \$750.00       | autos.                                             | \$220.00                       | \$30.00             | Inches                  |
| ~ 016000                                          | ocras                      | 10789                                                                                                    | 8750.00        | \$101.0s                                           | 80000                          | 800.00              | Sectors.                |
| × 0404.000                                        | pcheri                     | 50789                                                                                                    | 170.00         | Riston.                                            | 1000                           | 830.00              | Inches                  |
|                                                   |                            |                                                                                                    |                |                                                    |                                |                     |                         |
| 100                                               |                            |                                                                                                    |                |                                                    |                                |                     |                         |
| 1 2 3 4                                           | 5 4 - 0 3                  | 100/page ~ Get                                                                                                    |                |                                                    |                                |                     |                         |
|                                                   |                            |                                                                                                    |                |                                                    |                                |                     |                         |
| <b>Processing policy</b>                          |                            |                                                                                                    |                |                                                    |                                |                     |                         |
| Also al test all balance                          |                            |                                                                                                    |                |                                                    |                                |                     |                         |
|                                                   |                            |                                                                                                    |                |                                                    |                                |                     |                         |
| Optional informat                                 | tion                       |                                                                                                    |                |                                                    |                                |                     |                         |
| Office whereas earliest                           | Text here                  |                                                                                                    |                | The service and factor for by                      | ed Partolic Scenering          | fea                 |                         |
| Reflect all runtimes:                             | Test here                  | and some state of the state                                                                                                    |                | Corporate and Twotmant:<br>This was at an energies |                                | <b>1</b>            |                         |
|                                                   | Arithman production of a   | Units provide. Miner and                                                                                                    | Cash or faire  |                                                    |                                |                     |                         |
|                                                   | Pasiling a                 | and the second second sec |                |                                                    |                                |                     |                         |
|                                                   |                            |                                                                                                    |                |                                                    |                                |                     |                         |
| Attachments                                       |                            |                                                                                                    |                |                                                    |                                |                     |                         |
| Deconant rectiler and de                          | e. 1                       |                                                                                                    |                |                                                    |                                |                     |                         |
| Deciment number two and                           |                            |                                                                                                    |                |                                                    |                                |                     |                         |
|                                                   | -                          |                                                                                                    |                |                                                    |                                |                     |                         |
|                                                   |                            |                                                                                                    |                |                                                    |                                |                     |                         |
| Related document                                  | 8                          |                                                                                                    |                |                                                    |                                |                     |                         |
| Readorational pre-surfacelle<br>Chains autocetted | NUM DEDOKTED IN            | 1/(2825                                                                                                    |                |                                                    |                                |                     |                         |
|                                                   |                            |                                                                                                    |                |                                                    |                                |                     |                         |

| Processing policy          |                                                                                                    |                                                         |     |
|----------------------------|----------------------------------------------------------------------------------------------------|---------------------------------------------------------|-----|
| A lot of text will be here |                                                                                                    |                                                         |     |
| Optional informa           | tion                                                                                                    |                                                         |     |
| Office reference number:   | Text here                                                                                                    | This service qualifies as Early and Periodic Screening. | Yes |
| Referral number:           | Text here                                                                                                    | Diagnostic and Treatment.:                              |     |
| Notes:                     | Lorem ipsum dolor sit amet consectetur. Justo id posuere in<br>tristique at visue blandt loctus gravida. Id non cart risus onare<br>aliquet. Purus sed amet felis sit eget turpis idkoa<br>Read more | This was an emergency service:                          | Yes |
| Attachments                |                                                                                                    |                                                         |     |
| Document number one.do     | cx.                                                                                                    |                                                         |     |
| Document number two.pc     | if                                                                                                    |                                                         |     |
| Document number three.     | ds                                                                                                    |                                                         |     |
| Related documen            | ts                                                                                                    |                                                         |     |
| Resubmitted pre-authoria   | ation: 20230612173, 07/17/2023                                                                                                    |                                                         |     |
| Classical de la constant   | 20230612173 07/17/2023                                                                                                    |                                                         |     |

## Patient Relationship Codes

| HIPAA Individual<br>Relationshin Codes | Valid Values                                        |
|----------------------------------------|-----------------------------------------------------|
| G8                                     | Other Relationship                                  |
| 53                                     | Life Partner                                        |
| 43                                     | Child Where Insured Has No Financial Responsibility |
| 41                                     | Injured Plaintiff                                   |
| 40                                     | Cadaver Donor                                       |
| 39                                     | Organ Donor                                         |
| 36                                     | Emancipated Minor                                   |
| 33                                     | Father                                              |
| 32                                     | Mother                                              |
| 29                                     | Significant Other                                   |
| 24                                     | Dependent of Minor Dependent                        |
| 23                                     | Sponsored Dependent                                 |
| 22                                     | Handicapped/Dependent                               |
| 21                                     | Unknown                                             |
| 20                                     | Employee                                            |
| 19                                     | Child                                               |
| 18                                     | Self                                                |
| 17                                     | Stepson or Stepdaughter                             |
| 15                                     | Ward of the Court                                   |
| 10                                     | Foster Child                                        |
| 7                                      | Nephew or Niece                                     |
| 5                                      | Grandson or Granddaughter                           |
| 4                                      | Grandfather or Grandmother                          |
| 1                                      | Spouse                                              |

Source: CMS (https://med.noridianmedicare.com/web/jea/topics/claim-submission/patient-relationship-codes) Last Updated Dec 09 , 2023